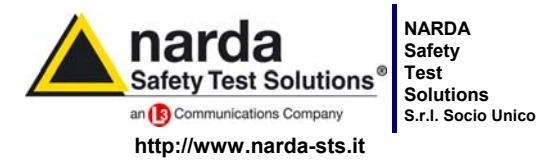

Sales & Support: Via Leonardo da Vinci, 21/23 20090 Segrate (MI) - ITALY Tel.: +39 02 2699871 Fax: +39 02 26998700 <u>Manufacturing Plant:</u> Via Benessea, 29/B 17035 Cisano sul Neva (SV) Tel.: +39 0182 58641 Fax: +39 0182 586400

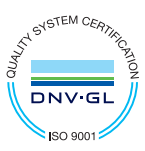

# Manuale Operativo PMM 6630

## **RF POWER SENSOR**

NUMERO DI SERIE DELLO STRUMENTO

Il Numero di Serie dello strumento si trova sull'etichetta identificativa, nella forma: 000XY00000.

Documento 6630IT-71009-1.11 - Copyright © NARDA 2017

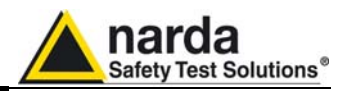

### NOTA:

® Nomi e Logo sono marchi registrati di Narda Safety Test Solutions GmbH e L3 Communications Holdings, Inc. – I nomi commerciali sono marchi dei proprietari.

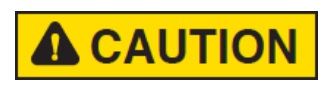

Per non compromettere la sicurezza è indispensabile utilizzare lo strumento seguendo scrupolosamente quanto indicato in questo manuale.

Prima di qualsiasi operazione leggere con la massima attenzione la presente documentazione e familiarizzare con le prescrizioni di sicurezza.

Per il corretto uso e la massima sicurezza di utilizzo, l'utente deve conoscere tutte le informazioni e le prescrizioni contenute in questo documento.

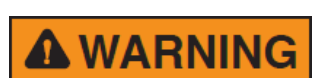

Questo prodotto risponde alla Classe di Sicurezza III in accordo alla classificazione IEC ed è stato progettato per rispettare i requisiti della EN61010-1(Requisiti di sicurezza per le apparecchiature elettriche di misura, controllo e laboratorio).

Questo prodotto risponde ad un **Grado di Inquinamento II** (normalmente solo inquinamento non conduttivo). Occasionalmente, comunque, ci si deve aspettare una conduttività temporanea causata dalla condensa.

Le informazioni contenute in questo documento sono soggette a revisione senza preavviso.

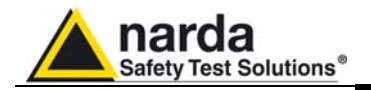

### **SPIEGAZIONE DEI SIMBOLI ELETTRICI E DI SICUREZZA:**

X

Siete in possesso di uno strumento che per molti anni garantirà un'alta qualità di servizio. Tuttavia, anche questo prodotto diventerà obsoleto: ricordiamo che lo smaltimento dell'apparecchiatura deve essere fatto in conformità con i regolamenti locali. Questo prodotto è conforme alle direttive WEEE dell'Unione Europea (2002/96/EC) ed appartiene alla categoria 9 (strumenti di controllo). Lo smaltimento, in un ambiente adeguato, può avvenire anche attraverso la restituzione del prodotto alla NARDA senza sostenere alcuna spesa. Può ottenere ulteriori informazioni contattando i venditori NARDA o visitando il sito Web www.narda-sts.it.

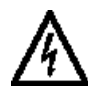

Attenzione, Pericolo di scossa elettrica

Leggere attentamente il manuale operativo e le

istruzioni, osservare le

indicazioni di sicurezza

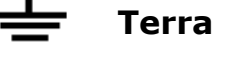

Connessione di massa del telaio

Terra di protezione

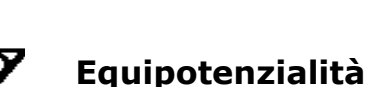

• -q...p........

### SPIEGAZIONE DEI SIMBOLI USATI IN QUESTO DOCUMENTO:

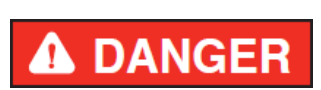

Il segnale di PERICOLO evidenzia un potenziale rischio per l'incolumità delle persone.

Tutte le indicazioni devono essere pienamente comprese ed applicate prima di procedere.

Il segnale di AVVERTENZA evidenzia un potenziale rischio di danneggiamento o di cattivo funzionamento dell'apparecchio.

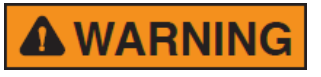

Tutte le indicazioni devono essere pienamente comprese ed applicate prima di procedere.

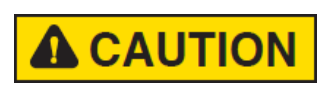

Il segnale di ATTENZIONE evidenzia le operazioni necessarie per il corretto funzionamento dell'apparato.

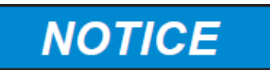

Il segnale di AVVISO evidenzia un potenziale rischio di danneggiamento dell'apparecchio o perdita di dati.

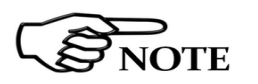

La NOTA evidenzia una informazione importante.

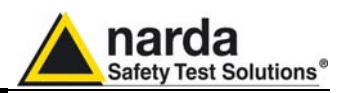

### Indice

|                                               | Pagina |
|-----------------------------------------------|--------|
| Considerazioni ed istruzioni per la sicurezza | 7      |
| Dichiarazione di conformità CE                | 8      |

### 1 Informazioni generali

| 1.1 Documentazione                    | 10 |
|---------------------------------------|----|
| 1.2 Introduzione                      | 10 |
| 1.3 Accessori standard                | 11 |
| 1.4 Accessori opzionali               | 11 |
| 1.5 Specifiche principali             | 12 |
| 1.6 Connettori PMM 6630               | 14 |
| 1.7 Etichetta identificativa PMM 6630 | 14 |
|                                       |    |

### 2 Installazione ed Uso

#### 2.1 Introduzione..... 16 2.2 Ispezione iniziale..... 16 2.3 Ambiente di lavoro..... 16 2.4 Ritorno per riparazione..... 17 2.5 Pulizia dello strumento..... 17 2.6 Installazione ed uso del PMM 6630..... 18 2.7 Istruzioni operative del PMM 6630..... 24 2.8 Segnali di potenza di intensità elevata..... 24 2.9 Rimozione del PMM 6630 dal setup di lavoro..... 25

### 3 Software Win6630

### Pagina

Pagina

Pagina

|                                       | -  |
|---------------------------------------|----|
| 3.1 Introduzione                      | 28 |
| 3.2 Requisiti hardware                | 28 |
| 3.3 Installazione del software        | 29 |
| 3.4 Avvio del Win6630                 | 32 |
| 3.5 Finestra principale               | 33 |
| 3.5.1 Barra del titolo                | 33 |
| 3.5.2 Finestra di lettura             | 34 |
| 3.5.3 Menù di impostazione            | 34 |
| 3.5.3.1 Settings                      | 35 |
| 3.5.3.2 Preferenze                    | 38 |
| 3.5.3.3 ?                             | 38 |
| 3.5.3.4 Impostazione frequenza        | 39 |
| 3.5.3.5 Impostazione unità di misura  | 39 |
| 3.5.3.6 HOLD / RUN                    | 39 |
| 3.5.3.7 EXIT                          | 39 |
| 3.6 Disinstallazione del software     | 40 |
| 3.7 Rimozione dei driver del PMM 6630 | 41 |
|                                       |    |

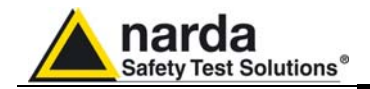

### **4** Programmazione

| 4 Programmazione        | Pagina |
|-------------------------|--------|
| 4.1 Introduzione        | 42     |
| 4.2 Protocollo USB      | 42     |
| 4.3 Tabella dei comandi | 43     |

### 5 Accessori

Pagina

| 5.1 Introduzione            | 46 |
|-----------------------------|----|
| 5.2 Ispezione iniziale      | 46 |
| 5.3 Ambiente di lavoro      | 46 |
| 5.4 Ritorno per riparazione | 47 |
| 5.5 Pulizia                 | 47 |
| 5.6 Cavo 6630-USB           | 48 |
| 5.7 PMM 6630FOA (opzionale) | 50 |

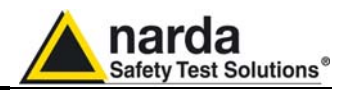

### Figure

### Figura

### Pagina

| 1 1 | DMM 6620                          | 10 |
|-----|-----------------------------------|----|
| т-т |                                   | 10 |
| 1-2 | PMM 6630FOA                       | 11 |
| 1-3 | Frontale PMM 6630                 | 14 |
| 1-4 | Posteriore PMM 6630               | 14 |
| 1-5 | Laterale PMM 6630                 | 14 |
| 2-1 | Configurazione tipica PMM 6630    | 24 |
| 5-1 | Cavo 6630-USB                     | 48 |
| 5-2 | PMM 6630FOA                       | 50 |
| 5-3 | Frontale PMM 6630FOA              | 52 |
| 5-4 | Posteriore PMM 6630FOA            | 52 |
| 5-5 | Etichetta identificativa PMM 6630 | 52 |
|     |                                   |    |

### Tabelle

### Tabella

### Pagina

| 1-1 | Specifiche Tecniche PMM 6630      | 12 |
|-----|-----------------------------------|----|
| 1-2 | Led Alimentazione                 | 14 |
| 1-3 | Led Livello/Comunicazione         | 14 |
| 4-1 | Comandi di impostazione           | 43 |
| 4-2 | Comandi di richiesta              | 44 |
| 5-1 | Specifiche Tecniche Cavo 6630-USB | 48 |
| 5-2 | Specifiche Tecniche PMM 6630FOA   | 51 |
| 5-3 | Led del PMM 6630FOA               | 56 |
|     |                                   |    |

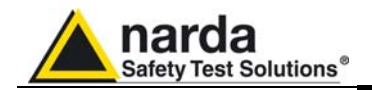

### **WARNING** CONSIDERAZIONI ED ISTRUZIONI PER LA SICUREZZA

Questo prodotto è stato progettato, costruito e provato in Italia ed ha lasciato la fabbrica in uno stato di completa conformità con gli standard di sicurezza; per mantenerlo in condizioni di sicurezza e per assicurarne un uso corretto le seguenti istruzioni generali devono essere pienamente comprese ed applicate prima di procedere.

- Quando l'apparecchio deve essere connesso in modo permanente, prima di ogni altra connessione collegare un conduttore di terra di protezione
- Se l'apparecchio deve essere connesso ad altri apparati o accessori verificare che sia presente una connessione di terra di protezione fra di loro.
- In caso di apparecchi connessi in modo permanente al sistema di alimentazione e privi di fusibili o di altri dispositivi di protezione la linea di alimentazione deve essere provvista di protezioni adeguate e commisurate al consumo degli apparecchi stessi.
- In caso di connessione dell'apparecchio alla rete di alimentazione verificare, prima della connessione, che l'eventuale cambio tensione ed i fusibili siano adeguati alla tensione di alimentazione presente.
- Le apparecchiature con Classe di Sicurezza I, provviste di una connessione alla rete di alimentazione per mezzo di cavo e spina, possono essere connesse solamente ad una presa di rete provvista di connessione di terra di protezione.
- Qualunque interruzione o allentamento del conduttore di terra di protezione, sia all'interno che all'esterno dell'apparecchio, o in un cavo di connessione causeranno un potenziale rischio per l'incolumità e la sicurezza delle persone.
- La connessione di terra di protezione non deve essere interrotta intenzionalmente.
- Per evitare il potenziale pericolo di scosse elettriche è vietato rimuovere i coperchi, i pannelli o le protezioni di cui l'apparecchio è dotato. Riferirsi unicamente ai Centri di Servizio NARDA in caso sia necessaria manutenzione.
- Per mantenere la protezione adeguata dal pericolo di incendio, rimpiazzare i fusibili solamente con altri dello stesso tipo e corrente
- Osservare le regole di sicurezza e le informazioni aggiuntive specificate in questo manuale per la prevenzione degli infortuni e dei danni.

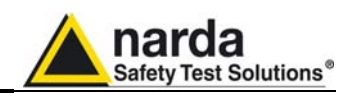

# Dichiarazione di Conformità EC Declaration of Conformity

In accordo alla Decisione 768/2008/EC, conforme alle direttive EMC 2014/30/UE, Bassa Tensione 2014/35/UE e RoHS 2011/65/UE, ed anche alle norme ISO/IEC 17050-1 e 17050-2. *In accordance with the Decision 768/2008/EC, compliant to the Directives EMC 2014/30/UE, Low Voltage 2014/35/UE and* RoHS 2011/65/EU, also compliant to the ISO/IEC standard 17050-1 and 17050-2

| ll costruttore<br>The manufacturer | narda Safety Test Solutions S.r.I. Socio Unico |
|------------------------------------|------------------------------------------------|
| Indirizzo<br><i>Address</i>        | Via Benessea, 29 / B                           |
|                                    | I-17035 Cisano sul Neva (SV) - Italy           |

sulla base delle seguenti norme europee armonizzate, applicate con esito positivo: based on the following harmonized European Standards, successfully applied:

| EMC - Emissioni:<br>EMC - Emission: | EN 61326-1 (2013)            |
|-------------------------------------|------------------------------|
| EMC - Immunità:<br>EMC - Immunity:  | EN 61326-1 (2013)            |
| Sicurezza:<br>Safety:               | <b>CEI EN 61010-1</b> (2010) |
|                                     |                              |

dichiara, sotto la propria responsabilità, che il prodotto: declares, under its sole responsibility, that the product:

| Descrizione<br>Description | RF POWER SENSOR |
|----------------------------|-----------------|
| Modello<br><i>Model</i>    | PMM 6630        |

è conforme ai requisiti essenziali delle seguenti Direttive: conforms with the essential requirements of the following Directives:

| Cisano sul Neva, 03 Maggio 20        | 17         | Egon Stocca |
|--------------------------------------|------------|-------------|
| RoHS<br>RoHS                         | 2011/65/EU |             |
| Compatibiltà Elettromagnetica<br>EMC | 2014/30/EU |             |
| Bassa Tensione<br>Low Voltage        | 2014/35/EU |             |

**General Manager** 

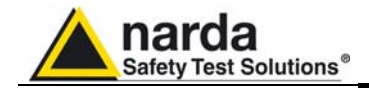

Questa pagina è stata lasciata bianca intenzionalmente

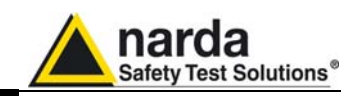

### 1 – Informazioni generali

### 1.1 Documentazione

1.2

Sono inclusi i sequenti allegati:

- Un questionario da rispedire alla NARDA assieme all'apparecchio in caso di assistenza tecnica.
- Una lista di controllo degli accessori inclusi nella spedizione.

Il PMM 6630 rappresenta una soluzione valida per le Introduzione misure di potenza RF in generale.

Nelle applicazioni EMC permette di calibrare le CDN e CLAMP usate nei test di immunità condotta e indotta, e di misurare la potenza trasmessa alle antenne o alle celle GTEM.

Usando un accoppiatore direzionale possono essere misurate sia la potenza diretta che quella riflessa.

La compensazione interna minimizza gli effetti delle variazioni di temperatura esterne.

NARDA fornisce un software in ambiente Windows per visualizzare la potenza misurata (in dBm, W e Vrms) sul monitor del proprio Personal Computer.

Il Software di Immunità (condotta o radiata) Narda include il driver dello strumento.

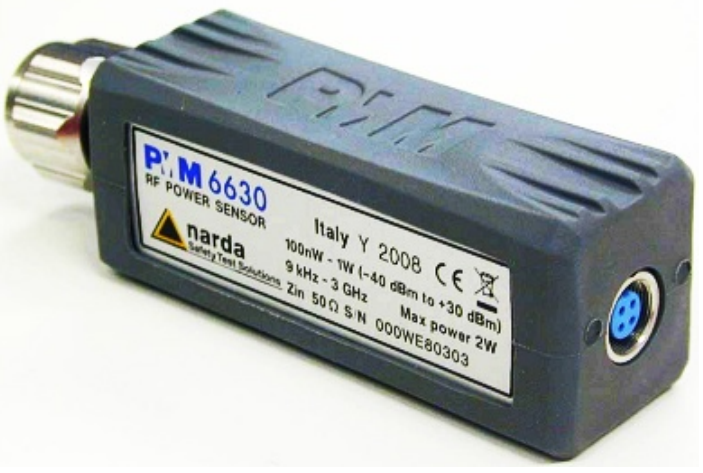

Fig. 1-1 PMM 6630

Documento 6630IT-71009-1.11 - © NARDA 2017

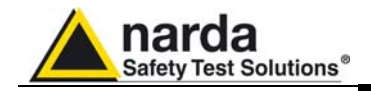

Il PMM 6630 può essere utilizzato insieme all'accessorio opzionale PMM 6630FOA che permette di convertire il segnale USB in un segnale ottico compatibile. Diversamente dal cavo USB, il collegamento in fibra ottica è consigliato negli ambienti dove sono richiesti bassi livelli di rumore o semplici estensioni di collegamento; inoltre, il collegamento ottico è immune ai disturbi generati da elevati livelli di campo che possono influenzare la comunicazione tra PC e PMM 6630.

Il PMM 6630FOA è collegato alla porta USB di un qualsiasi Personal Computer attraverso il convertitore USB-OC fornito in dotazione.

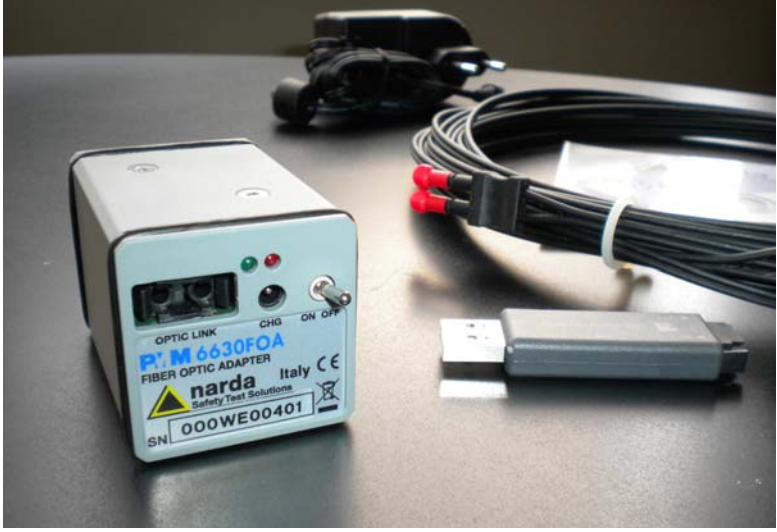

Fig. 1-2 PMM 6630FOA

Gli accessori ed i documenti inclusi con lo strumento PMM 6630 sono:

- Cavo 6630-USB;
- Supporto Software;
- Manuale Operativo;
- Modulo di ritorno per riparazione;
- Certificato di Calibrazione

1.4 Accessori opzionali

1.3

Accessori

standard

- I seguenti accessori possono essere ordinati separatamente:
  - PMM 3030 (3 GHz) PMM 3010 (1 GHz) Generatore di segnali RF
  - PMM 6000N Amplificatore di potenza RF
  - PMM 6630FOA Fiber Optic Adapter

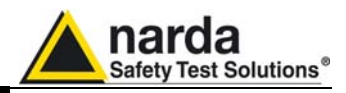

| 1.5<br>Specifiche<br>principali               | La Tabella seguente elenca le specifiche del PMM 6630.<br>Le seguenti condizioni si applicano a tutte le specifiche:<br>• Temperatura ambiente di utilizzo tra -10° e 40° C. |  |  |
|-----------------------------------------------|----------------------------------------------------------------------------------------------------|--|--|
| TABELLA 1-1 Specifiche Tecniche PMM 6630      |                                                                                                    |  |  |
| Gamma di<br>frequenza                         | da 9 kHz a 3 GHz                                                                                                    |  |  |
| Gamma di<br>potenza                           | da 100 nW a 1 W (da -40 dBm a 30 dBm)                                                                                                    |  |  |
| Potenza massima<br>applicabile                | 2 W di picco per un tempo di 300 ms                                                                                                    |  |  |
| Connettore RF                                 | Tipo-N (maschio) 50 Ω                                                                                                    |  |  |
| Max. SWR<br>(25°C ± 10 °C)                    | da 10 kHz a 300 kHz 1.10 da 30 dBm a -9 dBm<br>>300 kHz a 100 MHz 1.05<br>>100 MHz a 1 GHz 1.10<br>>1 GHz a 3 GHz 1.25                                                       |  |  |
|                                               | da 10 kHz a 3GHz 1.20 da < -9 dBm a -40 dBm                                                                                                    |  |  |
| Linearità<br>(25°C ± 10 °C)                   | da -40 dBm a 30 dBm a 50 MHz 0,2 dB                                                                                                    |  |  |
| Accuratezza <sup>1, 2</sup><br>(25°C ± 10 °C) | < 0,35 dB                                                                                                    |  |  |
| Gamme di misure                               | Gamma Alta 30 dBm a -9 dBm<br>Gamma Bassa -9 dBm a -40 dBm<br>Punto di Isteresi 1 dB tipico                                                                                  |  |  |
| Temperatura di<br>funzionamento               | -10°C a 50°C                                                                                                    |  |  |

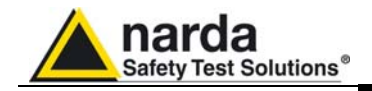

| Alimentazione        | 5 VDC – 100 mA (dalla Porta USB) |
|----------------------|----------------------------------|
| Interfaccia PC       | USB 1.0 1.1 2.0                  |
| Sistema<br>Operativo | Windows XP, Vista, Win7          |
| Dimensioni           | 30 x 30 x 95 mm (LxHxP)          |
| Peso                 | 0.12 kg                          |

1. Max SWR della sorgente 1.25.

2. Supponendo, nel caso peggiore, una incertezza di taratura di 0.17 dB.

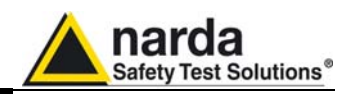

1.6 Connettori PMM 6630

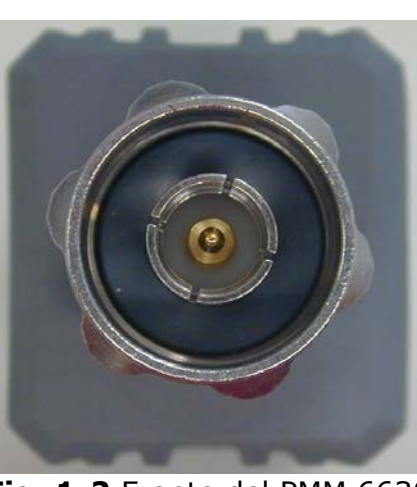

Fig. 1-2 Fronte del PMM 6630

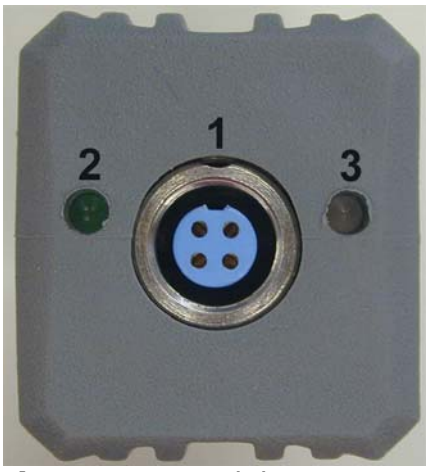

#### Legenda:

Legenda:

1-Ingresso RF

1-Ingresso cavo Fischer

- 2-Led alimentazione
- 3-Led: commutazione livello e comunicazione PC

Fig. 1-3 Retro del PMM 6630

| TABELLA 1-2 Led alimentazione      |                     |  |  |
|------------------------------------|---------------------|--|--|
| Colore del Led                     | Significato         |  |  |
| Verde                              | PMM 6630 alimentato |  |  |
| Spento PMM 6630 spento / sconnesso |                     |  |  |

| TABELLA 1-3 Led Livello/Comunicazione |                                          |  |  |
|---------------------------------------|------------------------------------------|--|--|
| Colore del Led Significato            |                                          |  |  |
| Verde                                 | PMM 6630 nella gamma da -9 dBm a -40 dBm |  |  |
| Spento                                | PMM 6630 nella gamma da +30 dBm a -9 dBm |  |  |
| Rosso                                 | I dati inviati non sono recepiti dal PC  |  |  |

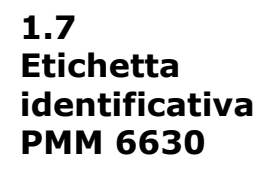

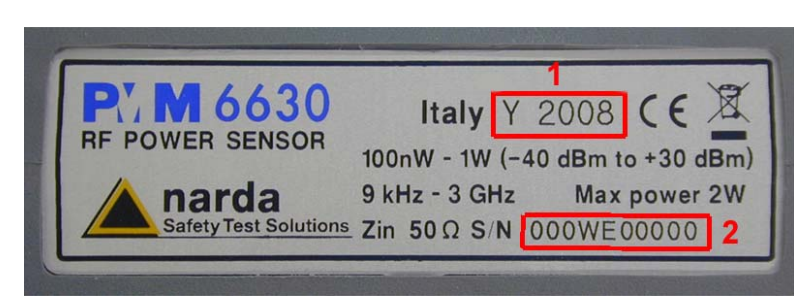

Fig. 1-4 Lato del PMM 6630

Legenda: 1-Anno di produzione 2-Numero di serie

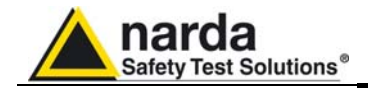

Questa pagina è stata lasciata bianca intenzionalmente

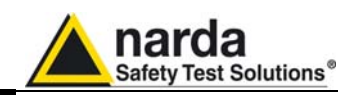

### 2 - Installazione ed uso

2.1 Questa sezione fornisce le informazioni per installare ed usare il PMM 6630 RF Power Sensor, inclusi l'ispezione Introduzione iniziale, i requisiti di alimentazione, le interconnessioni, l'ambiente di lavoro, montaggio, il la pulizia, l'immagazzinamento e la spedizione.

2.2 Ispezione iniziale

Ispezionare l'imballaggio per eventuali danneggiamenti.

l'imballaggio o il materiale Se antiurto sono danneggiati, controllare che il contenuto sia completo e che lo strumento non abbia subito danni elettrici o meccanici.

Verificare gli accessori in riferimento alla lista di controllo allegata al Manuale.

Notificare qualsiasi danno al personale di trasporto e a NARDA.

2.3 Ambiente di lavoro

L'ambiente operativo dello strumento deve rientrare nelle sequenti specifiche:

- Da -10° a +50° C • Temperatura • Umidità
  - < 90% relativa

Lo strumento deve essere immagazzinato in ambiente pulito ed asciutto, esente da polveri acidi ed umidità. L'ambiente di immagazzinamento deve rientrare nelle sequenti specifiche:

- Da -20° a + 70° C • Temperatura < 95% relativa
- Umidità

Documento 6630IT-71009-1.11 - © NARDA 2017

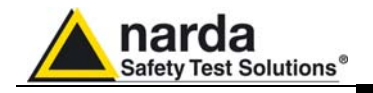

| 2.4<br>Ritorno per<br>Riparazione | Qualora lo strumento dovesse essere restituito a NARDA<br>per riparazione, completare il questionario allegato al<br>presente Manuale Operativo completandolo con tutti i dati<br>utili al servizio richiesto, descrivendo dettagliatamente sia il<br>guasto che le condizioni in cui si è manifestato.<br>Riutilizzare l'imballaggio originale ed avvolgere<br>l'apparecchio in carta pesante o plastica.<br>In caso contrario usare un imballaggio robusto con una<br>quantità sufficiente di materiale antiurto attorno allo<br>strumento.<br>Applicare la scritta FRAGILE sull'imballo. |
|-----------------------------------|----------------------------------------------------------------------------------------------------|
| NOTE                              | Al giorno d'oggi ci sono restrizioni sul trasporto di<br>materiali pericolosi, come ad esempio alcuni tipi di<br>batterie al litio.<br>Si prega di verificare, con l'aiuto del proprio corriere,<br>quale sia la modalità di spedizione sicura più adatta,<br>nel caso in cui il prodotto sia dotato di batterie.                                                                                                    |

Usare un panno asciutto, pulito e non abrasivo.

2.5 Pulizia dello Strumento

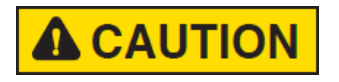

Non usare solventi, acidi, trementina, acquaragia, acetone o similari.

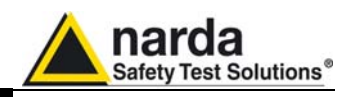

2.6 Installazione ed uso del PMM 6630

Il PMM 6630 viene alimentato attraverso la porta USB del Personal Computer a cui è connesso.

Nella parte frontale si trova il connettore d'ingresso RF di tipo N; in quella posteriore si trova il connettore Fischer per la connessione al PC, e due led indicatori di funzionamento.

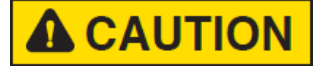

Collegare il PMM 6630 al PC una volta terminata con successo l'installazione del software Win6630.

**WARNING** 

Non estrarre il cavo di comunicazione trattenendolo per il filo, ma servirsi del connettore.

Porre la massima attenzione nell' evitare depositi di sporcizia e di altre particelle all'interno dei connettori.

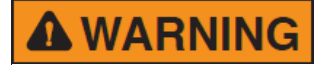

Per evitare danni la chiave di inserimento, posizionata nella parte esterna del connettore del PMM 6630, deve corrispondere con la freccia impressa sul connettore del cavo.

Dopo aver installato il software Win6630 (vedi cap.3), collegare il cavo di collegamento (a corredo) al PMM 6630 facendo riferimento alla chiave di inserimento; ruotare la ghiera in senso orario fino a fine corsa.

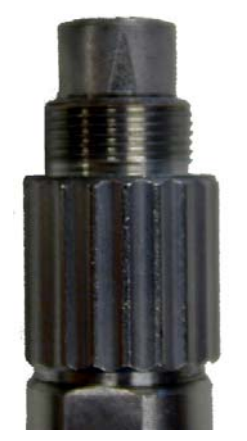

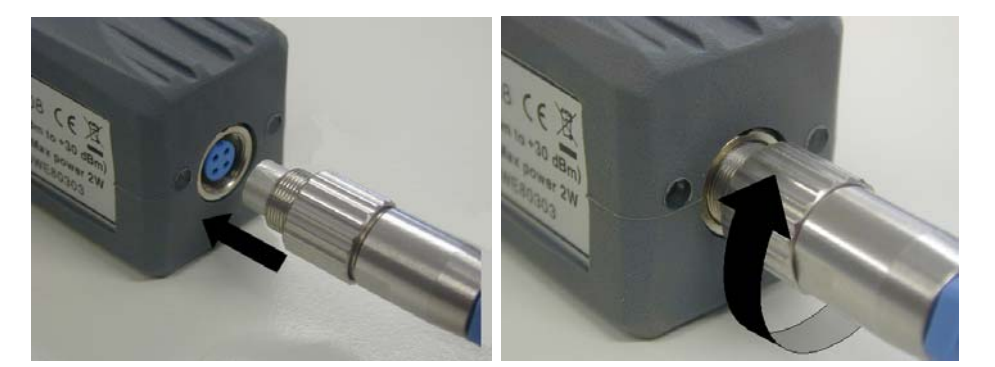

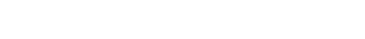

PMM 6630 Manuale Operativo

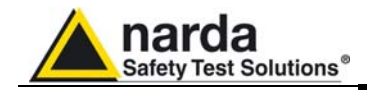

Collegare l'altro capo del cavo alla porta USB del PC.

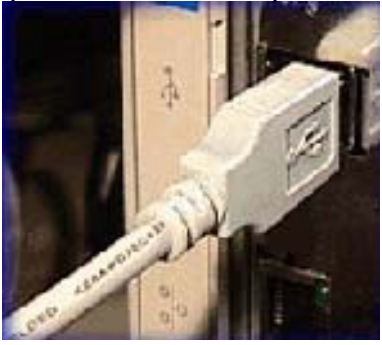

I LED si accenderanno fornendo le indicazioni di funzionamento (fare riferimento al cap.1).

Alla prima connessione attendere qualche secondo affinché il sistema riconosca il dispositivo.

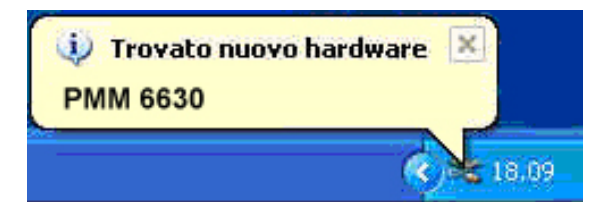

Terminato il processo di rilevamento, verrà avviata la procedura di installazione dei driver.

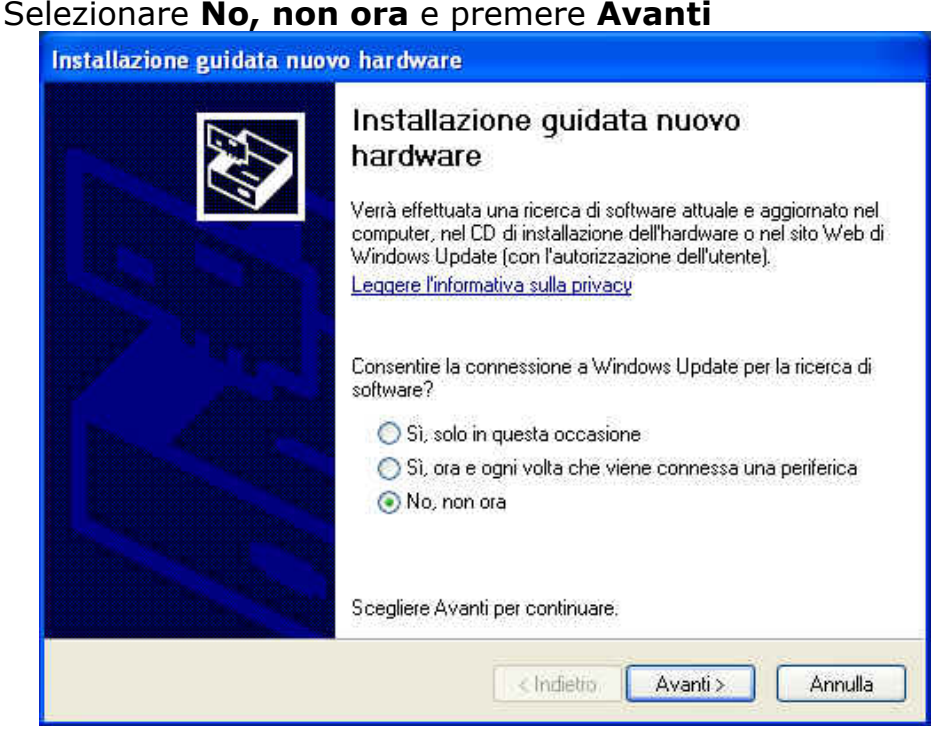

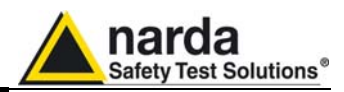

# Selezionare **Installa da un elenco o percorso specifico** e premere **Avanti**

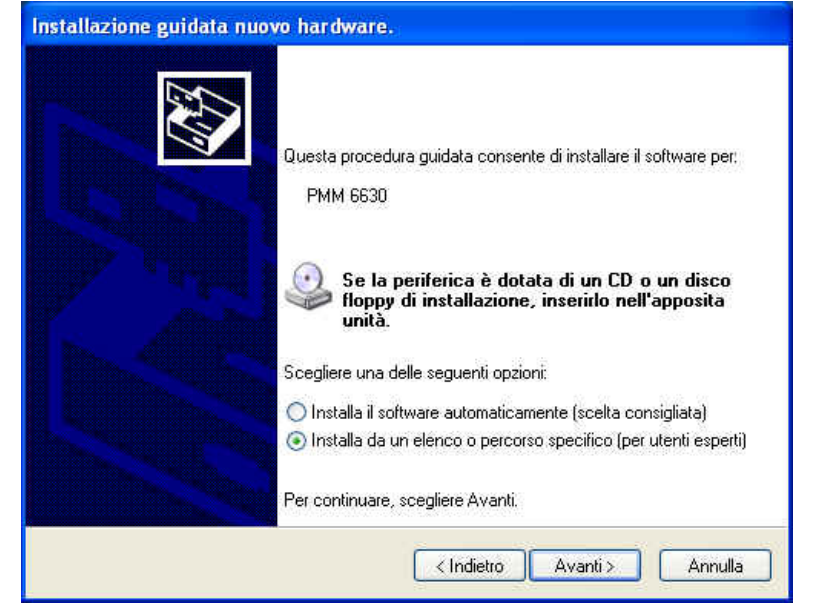

Selezionare Ricerca il miglior driver disponibile in questi percorsi, validare Includi il seguente percorso nella ricerca e premere Sfoglia

| Selezion | are le opzioni di ric                                | erca e di installa                                | zione.                                               | Enter<br>Anti-                                     |
|----------|------------------------------------------------------|---------------------------------------------------|------------------------------------------------------|----------------------------------------------------|
| 💽 Ri     | cerca il miglior driver di                           | sponibile in questi pe                            | rcorsi.                                              |                                                    |
| Ut<br>ch | izzare le caselle di con<br>e include percorsi local | itrollo che seguono p<br>li e supporti rimovibili | er limitare o espander<br>Il miglior driver dispon   | e la ricerca predefinit<br>ibile verrà installato. |
|          | 🗌 Cerca nei supporti                                 | rimovibili (unità flopp                           | , CD-ROM)                                            |                                                    |
|          | 🔽 Includi il seguente i                              | percorso nella ricerc                             | a:                                                   |                                                    |
|          | C:                                                   | V                                                 | ~ [                                                  | Sfoglia                                            |
| O No     | n effettuare la ricerca.                             | La scelta del driver                              | da installare verrà effe                             | ituata manualmente.                                |
| So       | egliere questa opzione                               | per selezionare da u<br>rebbe non essere qu       | in elenco il driver di pe<br>ello più aggiornato per | riferica. Il driver                                |
| 00       | rendo nereleneo por                                  | iebbe non essere de                               | eno più aggiorriato per                              | la penienca.                                       |
|          |                                                      |                                                   |                                                      |                                                    |
|          |                                                      |                                                   |                                                      |                                                    |

Se il sistema operativo utilizzato è Windows XP e il software è stato installato nella cartella di default, impostare il percorso c:\Programmi\Win6630\Win-XP e confermare con OK.

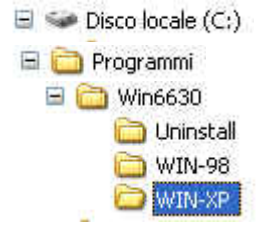

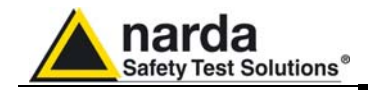

Nella finestra verrà mostrato il percorso di ricerca. Premere **Avanti** per confermare.

| ielezionare               | le opzioni di ricerca e di installazione.                                                                                                    |
|---------------------------|----------------------------------------------------------------------------------------------------|
| <ol> <li>Ricer</li> </ol> | ca il miglior driver disponibile in questi percorsi.                                                                                                    |
| Utilizz<br>che ir         | are le caselle di controllo che seguono per limitare o espandere la ricerca predefini<br>Iclude percorsi locali e supporti rimovibili. Il miglior driver disponibile vertà installato. |
|                           | Cerca nei supporti rimovibili (unità floppy, CD-ROM)                                                                                                    |
| V                         | Includi il seguente percorso nella ricerca:                                                                                                    |
|                           | C:\Programmi\Win6630\WIN-XP Sfoglia                                                                                                    |
| O Non e                   | effettuare la ricerca. La scelta del driver da installare verrà effettuata manualmente.                                                                                                |
| Scegl<br>conte            | ere questa opzione per selezionare da un elenco il driver di periferica. Il driver<br>nuto nell'elenco potrebbe non essere quello più aggiornato per la periferica.                    |
|                           |                                                                                                    |

Attendere alcuni secondi per l'installazione dei drivers.

| Attendere. Installazione del software | e in corso |             | EXT     |
|---------------------------------------|------------|-------------|---------|
| FTDI FT8U2XX Device                   |            |             |         |
| $\bigotimes$                          | 1          | B           |         |
|                                       | The local  | Mic. Avents | Annulla |

In caso appaia il seguente messaggio, proseguire l'installazione selezionando **Continua**.

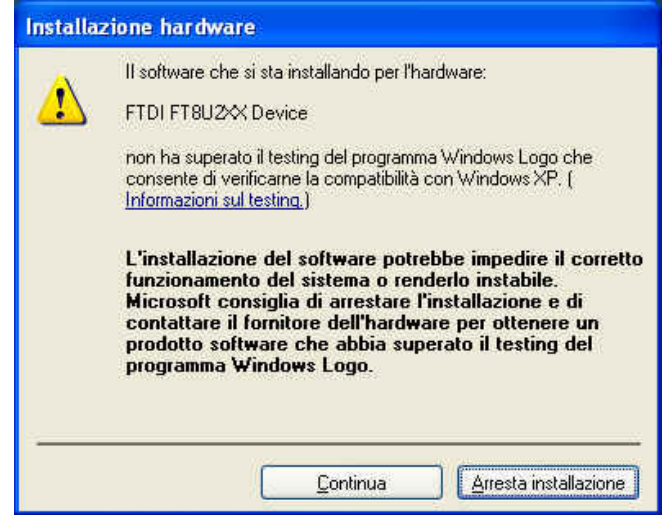

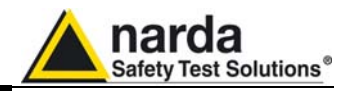

Attendere il completamento dell'installazione dei drivers.

| Installazione guidata nuovo hardware.    |                                   |
|------------------------------------------|-----------------------------------|
| Attendere. Installazione del software in | corso                             |
| FTDI FT8U2X Device                       |                                   |
| FTD2XXUN.ini<br>A C:\WINDOWS\system32    |                                   |
|                                          | _ < Indietio _ Avanti ≻ Annulla _ |

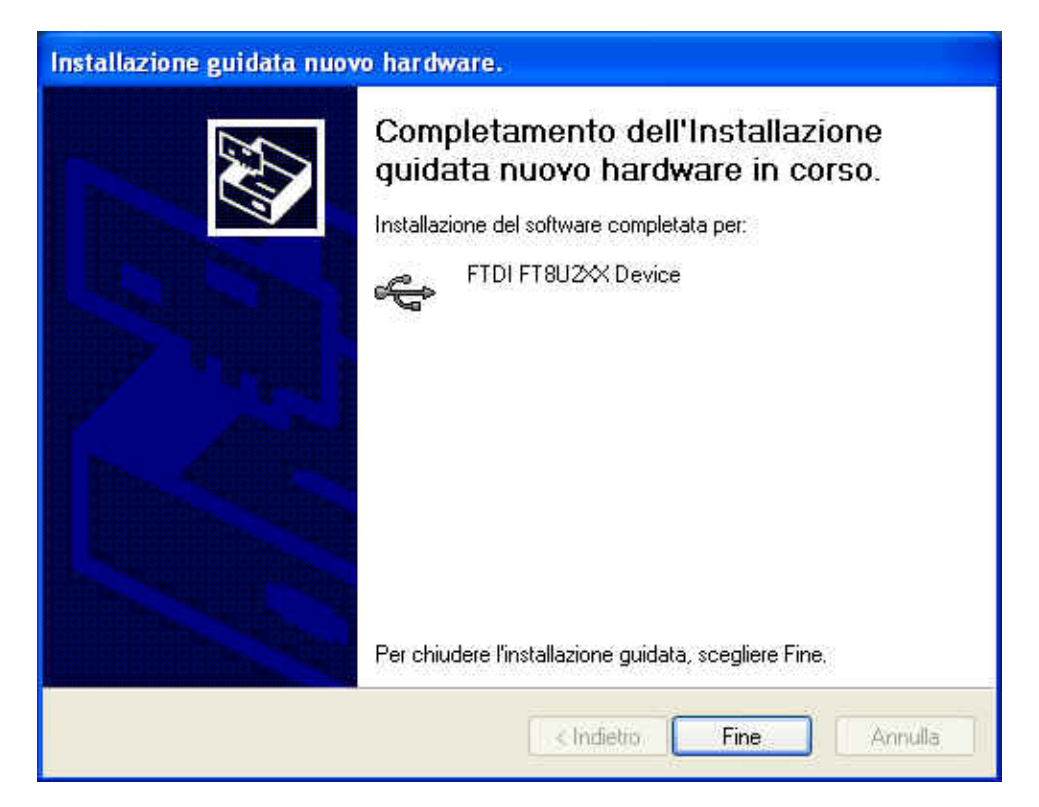

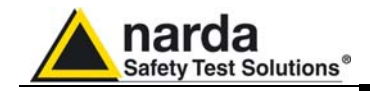

L'installazione dei drivers è terminata e il PMM 6630 è pronto per l'uso.

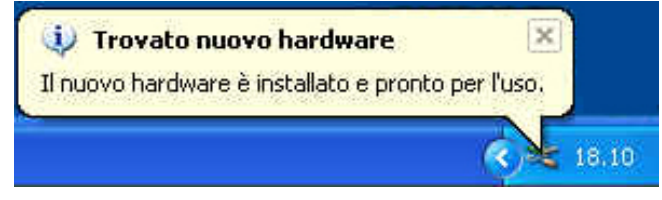

Collegare il connettore d'ingresso RF alla sorgente da misurare e ruotare in senso orario la ghiera.

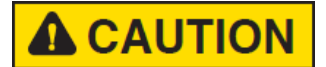

# Per evitare letture errate verificare che il connettore sia ben serrato.

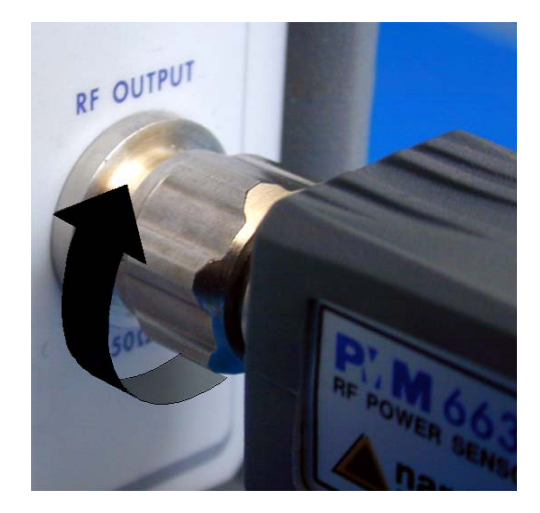

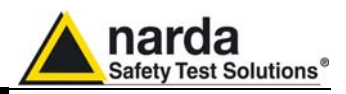

### 2.7 Istruzioni operative del PMM 6630

Configurazione tipica di un sistema di prova per l'immunità condotta, in cui il PMM 6630 misura la potenza applicata alla CDN.

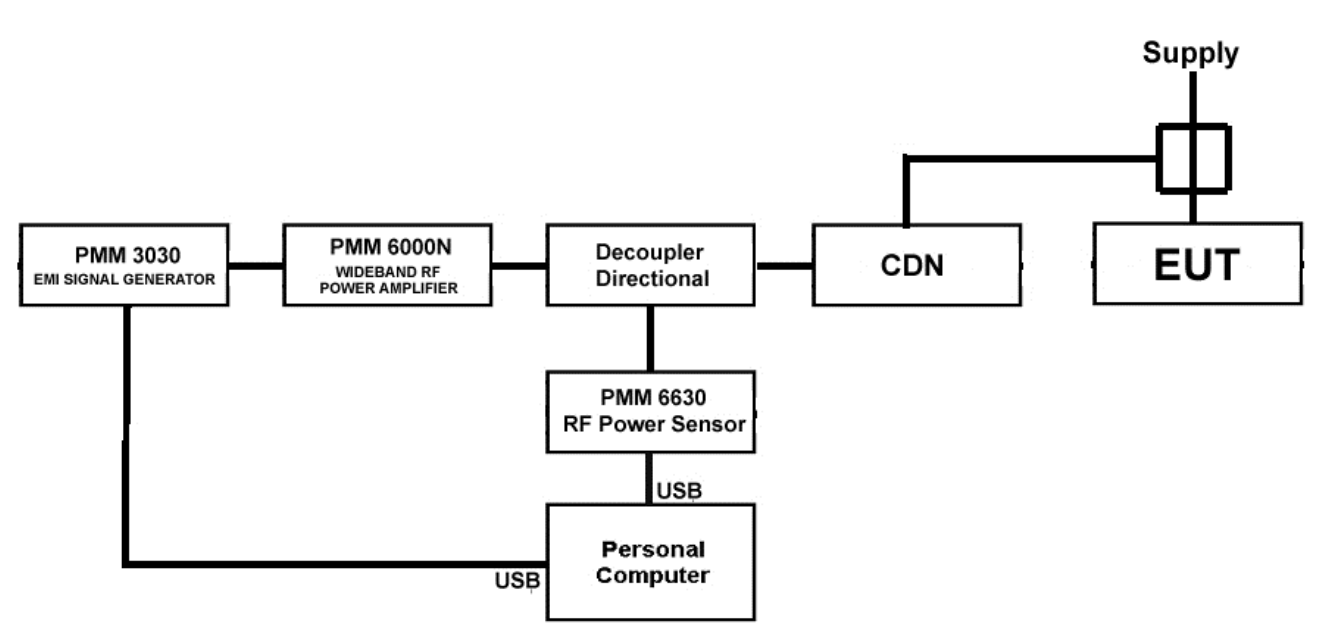

Fig. 2-1 Configurazione tipica d'impiego del PMM 6630

2.8 Segnali di potenza di intensità elevata

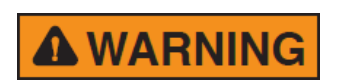

Non utilizzare il PMM 6630 con livelli di potenza superiori al massimo consentito indicato in Tabella 1.1.

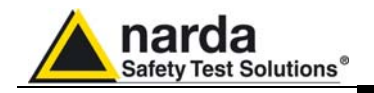

2.9 Rimozione del PMM 6630 dal sistema di misura

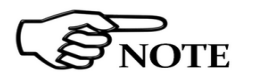

# Per rimuovere il PMM 6630 dal sistema di misura, non occorre disinstallare i driver.

Chiudere il programma Win6630 attraverso il pulsante Exit

Scollegare il cavo dalla porta USB del PC.

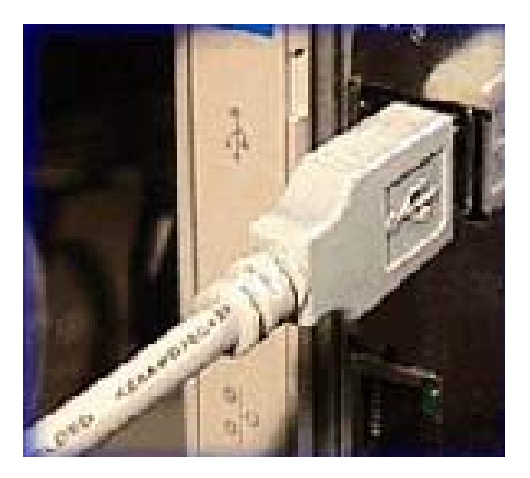

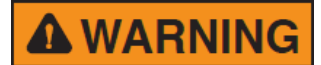

# Non scollegare il cavo USB tirandolo per il filo, ma servirsi del connettore.

Svitare la ghiera del connettore N ruotandola in senso antiorario (verificare che la ghiera sia stata svitata correttamente) e disconnettere il connettore d'ingresso RF dalla sorgente.

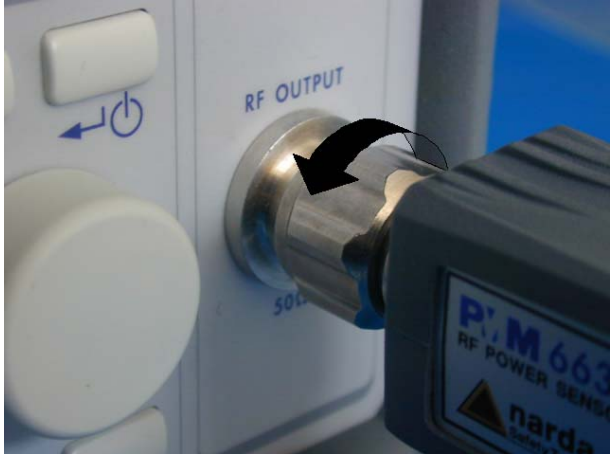

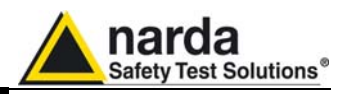

Per scollegare il cavo di collegamento al PC ruotare la ghiera in senso antiorario (verificare che la ghiera sia stata svitata correttamente).

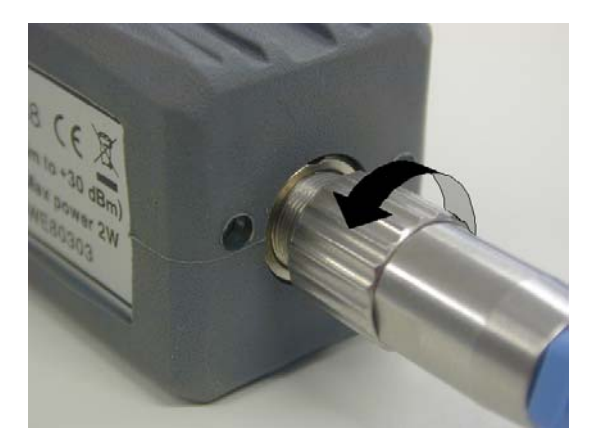

Rimuovere il collegamento.

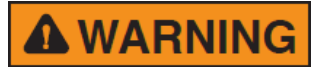

Non disconnettere il cavo tirandolo per il filo, ma servirsi del connettore.

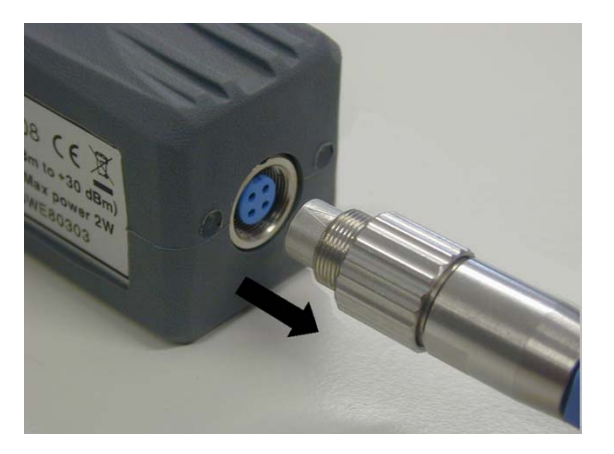

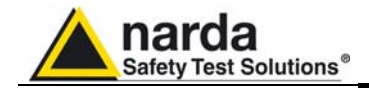

Questa pagina è stata lasciata bianca intenzionalmente

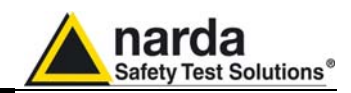

### 3 – Software Win6630

**3.1** Questo Capitolo illustra l'installazione e l'uso del Software**Introduzione** PMM 6630, evidenziando le funzioni disponibili ed i dettagli di configurazione.

**3.2**Il software Win6630 è uno strumento informatico che si**Requisiti**integra con il PMM 6630 Power Sensor per visualizzare la<br/>misura del livello di potenza RF direttamente sul PC.<br/>Il software è basato sul sistema operativo Windows™.

Requisiti minimi del PC:

- Processore Pentium;
- Almeno 16 Mb di RAM;
- almeno 10 Mb di spazio libero su hard disk;
- Sistema Operativo Windows<sup>™</sup> XP/Vista/Win7.

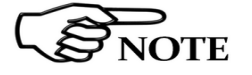

Gli aggiornamenti del software sono scaricabili dal sito internet <u>www.narda-sts.it</u> o richiedendoli agli uffici commerciali NARDA.

Documento 6630IT-71009-1.11 - © NARDA 2017

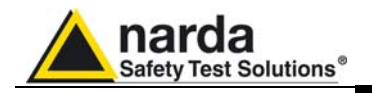

### 3.3 Installazione del Software

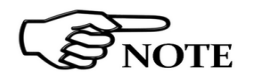

# Non collegare il PMM 6630 al computer fino al termine dell'installazione.

Per avviare il programma di installazione fare doppio click sul file **Win6630.exe** memorizzato all'intero del Supporto Software.

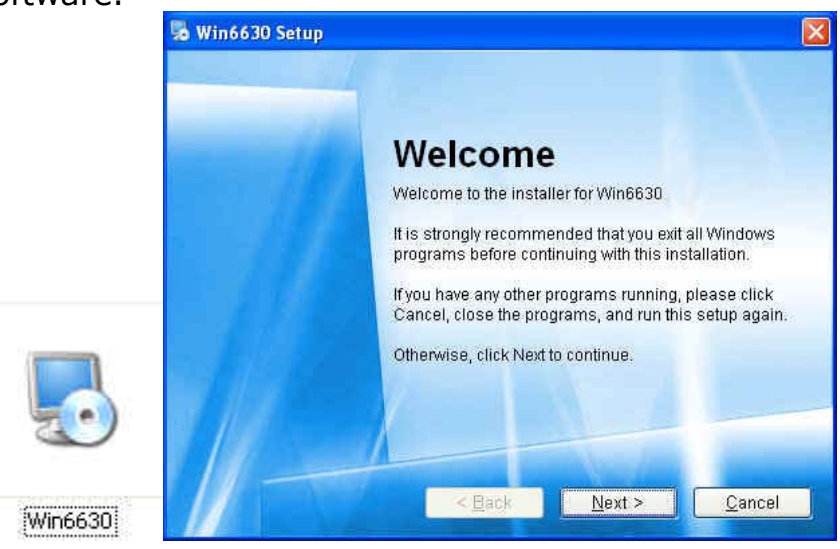

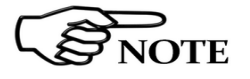

In Windows Vista la maggior parte dei programmi viene bloccata per una maggiore protezione del computer. Per il corretto avvio del programma di installazione potrebbe essere necessario consentire al programma di comunicare.

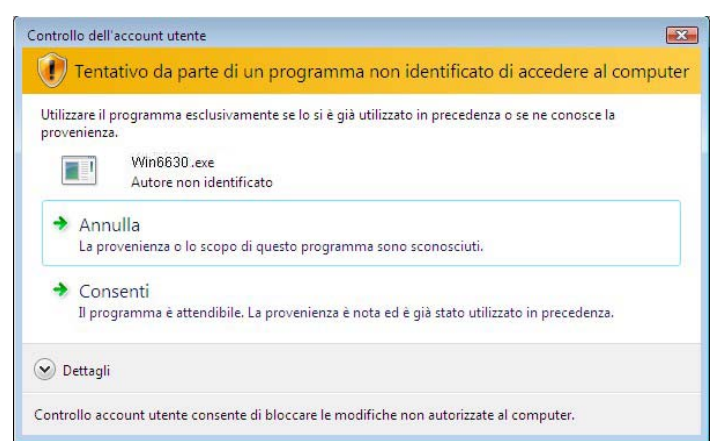

Durante la fase di installazione il programma chiederà di confermare la cartella di installazione. Scegliere **Next** per confermare la directory predefinita oppure **Change** per individuare e selezionare la cartella desiderata.

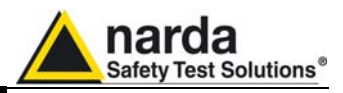

| Installation F                                                                                                    | ou like Win6630 to be installed?                                                                                                    |                                                |
|----------------------------------------------------------------------------------------------------|----------------------------------------------------------------------------------------------------|------------------------------------------------|
|                                                                                                    |                                                                                                    |                                                |
| The software either type in                                                                                                    | will be installed in the folder listed below. To s<br>a new path, or click Change to browse for an e                                  | elect a different location,<br>xisting folder, |
| Install Win66                                                                                                    | 30 to:                                                                                                    |                                                |
| C:\Program                                                                                                    | nmi\Win6630                                                                                                    | C <u>h</u> ange                                |
|                                                                                                    |                                                                                                    |                                                |
| Space requir                                                                                                    | red: 1.94 MB                                                                                                    |                                                |
| Space availa                                                                                                    | ble on selected drive: 63.32 GB                                                                                                    | the second                                     |
| 11                                                                                                    |                                                                                                    |                                                |
|                                                                                                    | K Back Nort                                                                                                    | N Canad                                        |
|                                                                                                    |                                                                                                    | 2 1 1 9 1 9 1                                  |
|                                                                                                    |                                                                                                    |                                                |
|                                                                                                    |                                                                                                    |                                                |
| ) Win6630 5                                                                                                    | Sfoglia per cartelle                                                                                                    | ? X                                            |
| Win6630 S<br>Installation                                                                                                    | Sfoglia per cartelle<br>Install Win6630 to:                                                                                           |                                                |
| Win6630 S<br>Installation<br>Where would                                                                                            | Sfoglia per cartelle<br>Install Win6630 to:                                                                                           |                                                |
| ) Win6630 (<br>Installation<br>Where would                                                                                          | Sfoglia per cartelle<br>Install Win6630 to:                                                                                           |                                                |
| <b>Win6630 S</b><br>Installation<br>Where would<br>The softwar<br>either type i                                                     | Sfoglia per cartelle Install Win6630 to:                                                                                              | ent location,                                  |
| Win6630 S<br>Installation<br>Where would<br>The softwar<br>either type i                                                            | Sfoglia per cartelle<br>Install Win6630 to:                                                                                           | Carrier                                        |
| Win6630 (<br>Installation<br>Where would<br>The softwar<br>either type i<br>Install Win6                                            | Sfoglia per cartelle<br>Install Win6630 to:                                                                                           | Pent location,                                 |
| Win6630 C<br>Installation<br>Where would<br>The softwar<br>either type i<br>Install Win6<br>C:\Prograf                              | Sfoglia per cartelle<br>Install Win6630 to:                                                                                           | ent location,<br>r.                            |
| Win6630 C<br>Installation<br>Where would<br>The softwar<br>either type I<br>Install Win6<br>C:\Program                              | Sfoglia per cartelle<br>Install Win6630 to:<br>Desktop<br>Documenti<br>Risorse del computer<br>Risorse di rete                        | rent location,<br>r.                           |
| Win6630 C<br>Installation<br>Where would<br>The softwar<br>either type I<br>Install Win6<br>C:\Prograf<br>Space regu                | Sfoglia per cartelle<br>Install Win6630 to:                                                                                           | ent location,<br>r.                            |
| Win6630 (<br>Installation<br>Where would<br>The softwar<br>either type i<br>Install Win6<br>C:\Program<br>Space requ<br>Space avail | Sfoglia per cartelle<br>Install Win6630 to:<br>Desktop<br>Coumenti<br>Risorse del computer<br>Risorse di rete                         | ent location,<br>r.                            |
| Win6630 C<br>Installation<br>Where would<br>The softwar<br>either type I<br>Install Win6<br>C:\Progra<br>Space requ<br>Space avail  | Sfoglia per cartelle<br>Install Win6630 to:<br>Desktop<br>Decumenti<br>Risorse del computer<br>Risorse di rete<br>Cartella: Documenti | ent location,<br>r.                            |

A questo punto il programma è pronto per l'installazione del software. Premere **Next** per continuare.

| 😼 Win6630 Setup                                                               | × |
|-------------------------------------------------------------------------------|---|
| Ready to Install<br>You are now ready to install Win6630 1.16                 |   |
| The installer now has enough information to install Win6630 on your computer. |   |
| The following settings will be used:                                          |   |
| Install folder; C:\Programmi\Win6630                                          |   |
| Shortcut folder: Win6630                                                      |   |
| Please click Next to proceed with the installation.                           |   |
| < Back Next > Cancel                                                          |   |

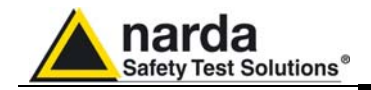

Il programma di installazione visualizza una finestra di stato che indica la percentuale di file copiati nella cartella specificata.

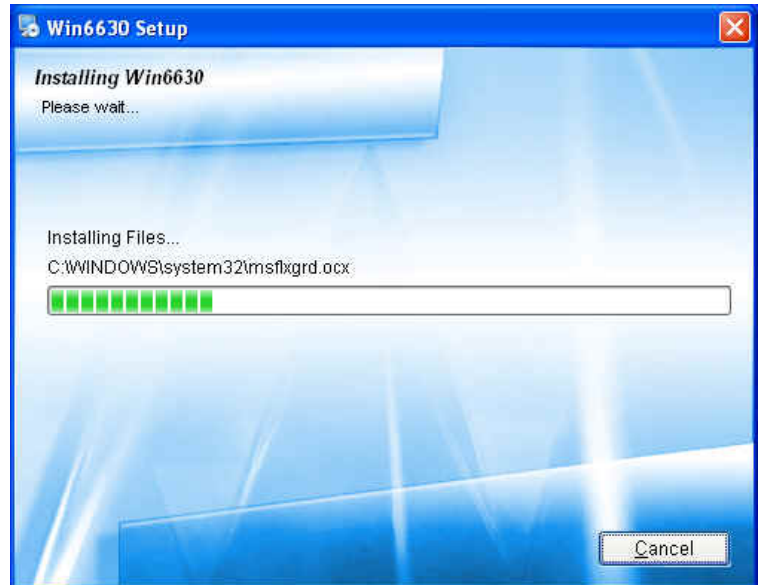

Il completamento corretto dell'installazione viene notificato; premere **Finish** per completare l'installazione. Verrà creata la cartella **Win6630** nel gruppo **Programmi** e l'icona **Win6630** sul desktop.

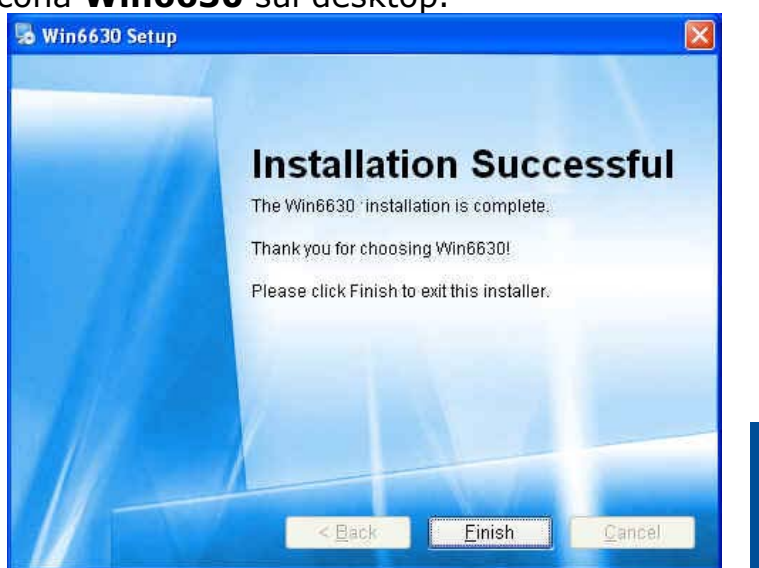

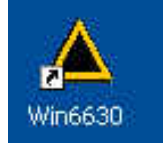

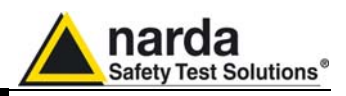

3.4 Avvio del Win6630 A questo punto è possibile collegare il PMM 6630 al PC (rif. capitolo Installazione ed Uso) ed avviare il programma tramite l'icona sul desktop

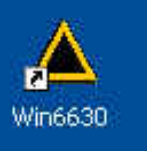

oppure, nella barra degli strumenti di Windows XP, **Start**, **Programmi**, puntando il cursore su **Win6630** e cliccando.

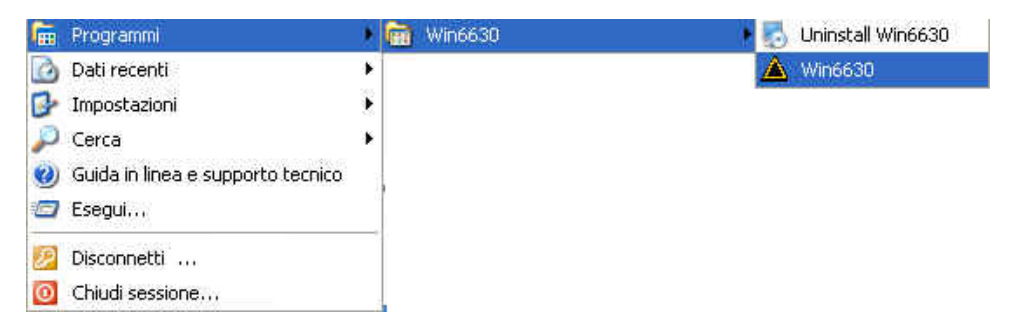

In Windows Vista o 7: cliccare sull'icona **Windows** (<sup>1)</sup>), poi su **Tutti i programmi**, puntare il cursore su **Win6630** e cliccare su **Win6630**.

Verrà avviata la presentazione del programma:

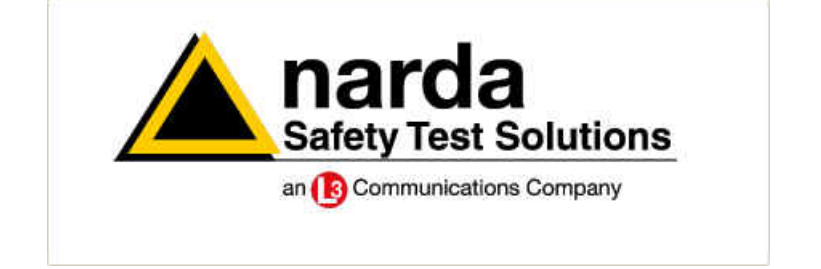

Con il PMM 6630 non connesso o la comunicazione non corretta apparirà un messaggio di errore:

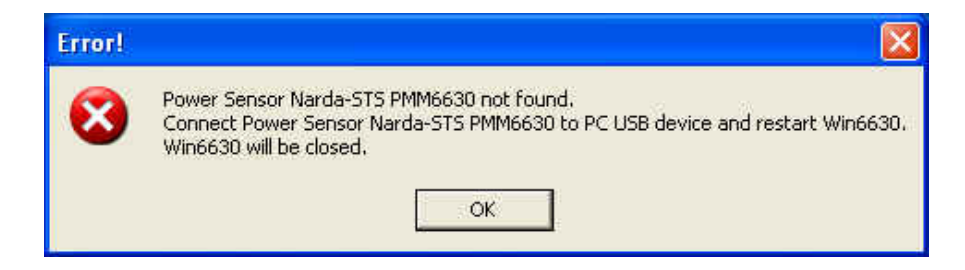

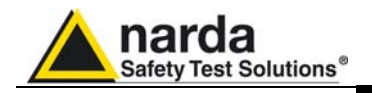

3.5 Finestra principale Dopo la presentazione verrà visualizzata la finestra principale.

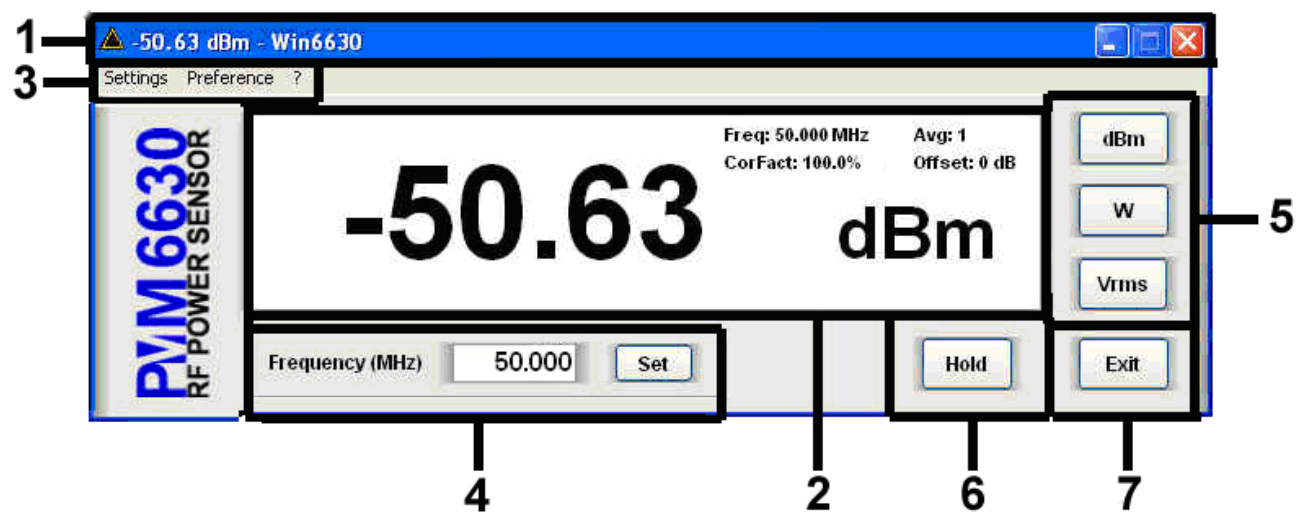

- 1. Barra del titolo
- 2. Valore misurato ed impostazioni
- 3. Menù di impostazione
- 4. Impostazione della frequenza
- 5. Scelta dell'unità di misura;
- 6. Tasto Hold;
- 7. Tasto Exit.

### 3.5.1 Barra del titolo

-50.60 dBm - Win6630

La barra del titolo mostra l'icona del software, la lettura istantanea con relativa unità di misura e l'identificativo del Software.

E' possibile utilizzare i pulsanti di controllo finestra (riduci a icona, ingrandisci/ripristina e chiudi).

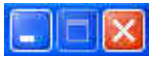

Nel caso di riduzione ad icona della finestra principale la lettura istantanea verrà visualizzata nella barra delle applicazioni di Windows posta in fondo allo schermo.

+ start A -50.60 dBm - Win6630

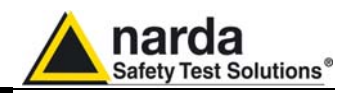

3.5.2 Finestra di lettura

| La finestra principale mo                                             | ostra:                                                           |
|-----------------------------------------------------------------------|------------------------------------------------------------------|
| -50.9                                                                 | Freq: 50.000 MHz Avg: 1<br>CorFact: 100.0% Offset: 0.0 dB<br>dBm |
| - Valore misurato:<br>-50.91                                          |                                                                  |
| - Unità di misura (rif. "Ir<br><b>dBm</b>                             | mpostazioni unità di misura")                                    |
| - Frequenza (rif. "Impos<br>Freq: 50.000 MHz                          | stazione Frequenza")                                             |
| - Average, Correction Fa<br>(vedici. "Menù di impost<br><b>Avg: 1</b> | actor e Offset<br>tazione/Settings")                             |
| CorFact: 100.0%                                                       |                                                                  |
| Offset: 0.0 dB                                                        |                                                                  |
| I comandi principali sono                                             | o:                                                               |
| - Settings: Average, Co                                               | prrection Factor, Offset.                                        |
|                                                                       |                                                                  |

- **Preference:** modifica dell'aspetto della finestra principale.

- ? (Info): visualizza informazioni sul software e prodotto sullo strumento.

34

3.5.3 Menù di

Impostazione

Settings Preference

?

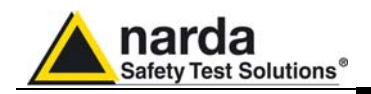

### 3.5.3.1 Settings

| Settings | Preference   | ? |
|----------|--------------|---|
| Offset   |              |   |
| Avera    | ge           |   |
| Correc   | tion Factors |   |
| 1 mm     |              |   |

Nel menù **Settings** è possibile impostare:

- **Offset:** Compensazione dell'eventuale attenuazione inserita tra il dispositivo sotto test e il Sensore di Potenza.

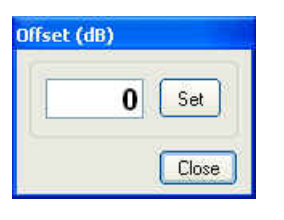

| Inserire il valore       | 1 | confermare | con | il | tasto | Set | е |
|--------------------------|---|------------|-----|----|-------|-----|---|
| chiudere la finestra con | C | lose .     |     |    |       |     |   |

- **Average:** Il valore visualizzato nella finestra principale è il valore medio espresso come media aritmetica (AVG).

Attraverso il menù a tendina scegliere il numero di letture da mediare: 1, 4, 16, 32, 64, 128, 256, 512 e 1024.

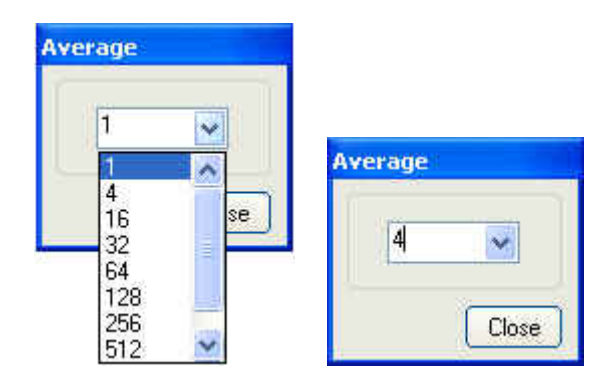

Nell'esempio viene memorizzato il valore medio AVG calcolato sulle ultime 4 letture.

Chiudere la finestra con

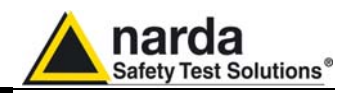

- **Correction Factors:** Coefficiente di taratura (espresso in %) in funzione della frequenza. La potenza incidente effettiva visualizzata è la potenza incidente misurata rapportata al coefficiente di taratura.

Al primo utilizzo del Software, il Correction Factor è disabilitato. Validare "**Click to enable Correction Factor**" per abilitare la funzione (con i relativi tasti funzione NEW e DEL).

| Freq.(MHz) Corr. Fact.(%)         | del   |                           |       |
|-----------------------------------|-------|---------------------------|-------|
|                                   |       |                           |       |
| Click to enable Correction Factor | Close | Correction Factor enabled | Close |

Per inserire i valori all'interno della finestra premere Apparirà una finestra con i parametri di Frequenza e di Correzione.

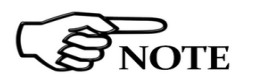

Al primo utilizzo la finestra contiene i valori di default; successivamente visualizzerà i valori impostati la volta precedente.

| Frequency (MHz)       | 50  |
|-----------------------|-----|
| Correction Factor (%) | 100 |

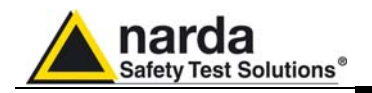

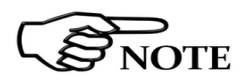

# E' possibile impostare un Fattore di correzione compreso tra l'80% e il 120%.

Impostare la frequenza Frequency (MHz) 30 e il fattore di correzione Correction Factor (%) 85; premere Save per salvare i valori all'interno della tabella e close per chiudere la finestra.

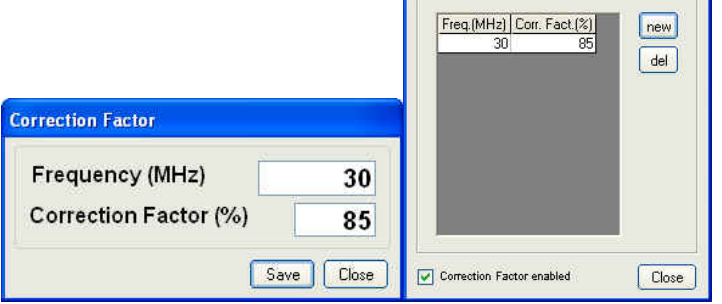

In caso di inserimento di valori uguali a quelli memorizzati in tabella, apparirà il seguente messaggio

| Warnin | el 🛛 🔀                                                           |
|--------|------------------------------------------------------------------|
| ⚠      | This frequency is already present in the Correctio Factor Table. |

Per eliminare il fattore di correzione memorizzato selezionare la riga corrispondente (verrà evidenziata in blu) e premere del.

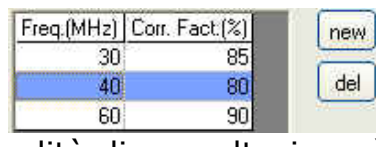

Per maggiore comodità di consultazione è possibile attivare in successione Offset, Average e Correction Factor (e relative sotto-maschere), in modo da avere una visualizzazione completa dei parametri. E′ possibile disporre le finestre a piacimento, in prossimità della finestra principale; la stessa posizione apparirà alla successiva apertura.

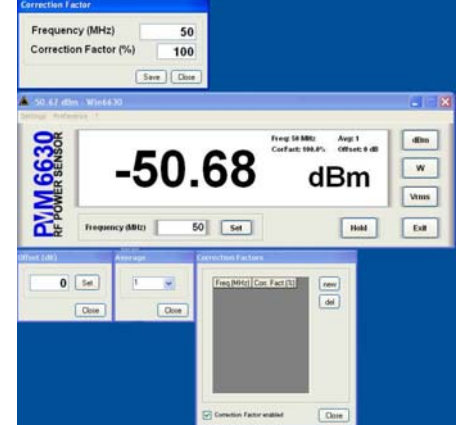

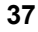

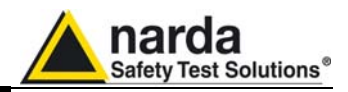

### 3.5.3.2 Preference

| Preference ?    |              |  |
|-----------------|--------------|--|
| Display Color 🔸 | White/Black  |  |
| ō               | Blue/Grey    |  |
| S.              | Grey/White   |  |
| Z               | Grey/Yellow  |  |
| S               | Black/Yellow |  |
| CC              | Black/Green  |  |
| <u><u> </u></u> | Black/White  |  |

E' possibile modificare l'aspetto della finestra principale in diverse combinazioni di colori:

#### Colore Sfondo Finestra Principale/Colore Valore e Unità di Misura

- Blue/Gray (Blu / Grigio)
- Grey/White (Grigio / Bianco)
- Grey/Yellow (Grigio / Giallo)
- Black/Yellow (Nero / Giallo)
- Black/Green (Nero/Verde)
- Black/White (Nero/Bianco)

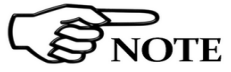

base alla combinazione scelta, i valori In di impostazione Freq, Avg, CorFact e Offset verranno visualizzati con un colore di contrasto.

Il menu ? comprende:

- Info: informazioni riguardo il software installato e il prodotto. Premere **OK** per chiudere la finestra.

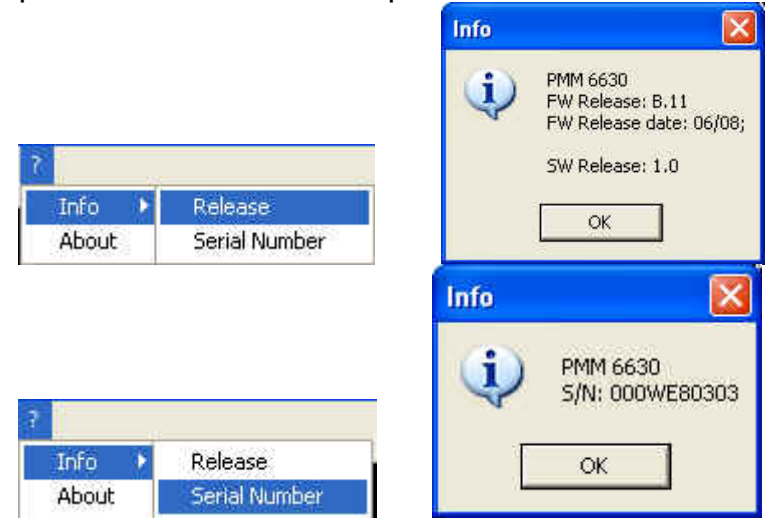

- About: informazioni riguardo la ditta costruttrice e il Supporto Tecnico. Premere 🔯 per chiudere la finestra.

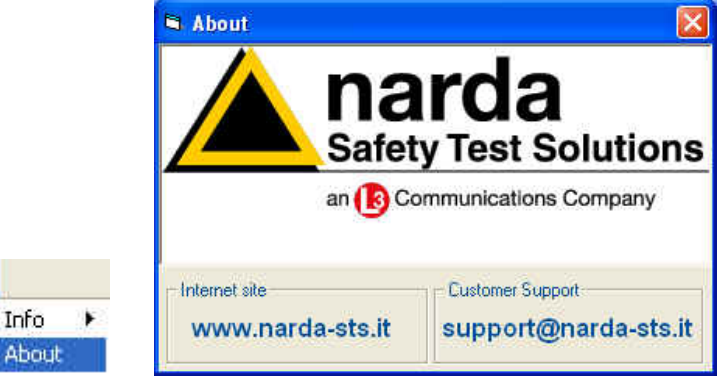

3.5.3.3 ?

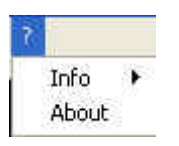

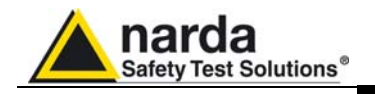

**3.5.3.4** Per la maggiore precisione di lettura, impostare la frequenza di lavoro (in MHz) e confermare con SET.

 **Frequenza Frequency (MHz) 50.000 Set** 

 La frequenza viene visualizzata con tre decimali e risoluzione massima di 0.001 MHz.

3.5.3.5 Impostazioni Unità di misura

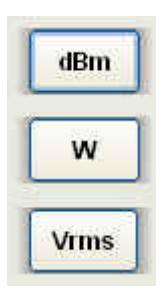

Con questi pulsanti è possibile impostare diverse unità di misura:

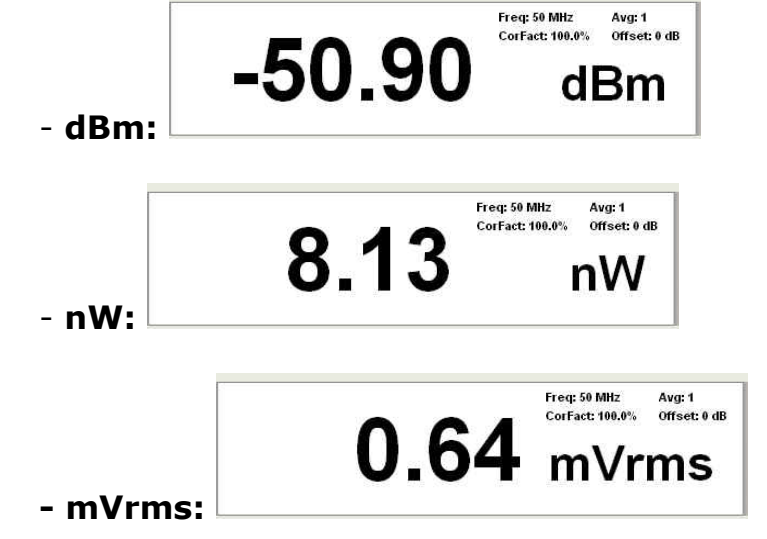

#### 3.5.3.6 HOLD / RUN

Run

Premere **HOLD** per congelare la lettura in un determinato momento.

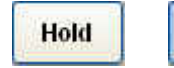

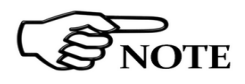

Nel momento in cui viene selezionato il tasto HOLD, il pulsante assumerà la funzione di RUN per ripristinare in qualsiasi momento il normale funzionamento.

In caso di chiusura del programma con la funzione NOTE HOLD attivata, al riavvio il software ripristinerà il normale funzionamento.

**3.5.3.7**Premere **EXIT** per uscire dal programma. Le impostazioni<br/>correnti vengono salvate e saranno richiamate al prossimo<br/>avvio.

```
Exit
```

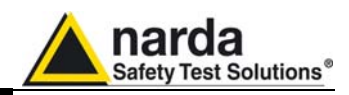

| 3.6                              | Procedura r                                                                                                    | accomandata p                                                      | er disinstallar                                                 | e il programma:                                                                       |
|----------------------------------|----------------------------------------------------------------------------------------------------|--------------------------------------------------------------------|-----------------------------------------------------------------|---------------------------------------------------------------------------------------|
| Disinstallazione<br>del Software | Scollegare i<br>(la procedu<br>necessaria)<br>Utilizzare la<br>XP <b>Start</b>                                                                                                    | l cavo USB che<br>ira di "rimozic<br>barra degli st<br>(in Windows | collega il disp<br>ne sicura del<br>rumenti del d<br>Vista o 7: | ositivo al computer<br>ll'hardware" non è<br>esktop di Windows<br>cliccare sull'icona |
|                                  | Windows<br>Win6630 e                                                                                                    | (), Program<br>cliccare su Un                                      | nmi , punta<br>install Win6(                                    | are il cursore su<br>530.                                                             |
|                                  | 庙 Programmi                                                                                                    | 🕨 🛅 🗰                                                              | 16630                                                           | 🕨 🌄 Uninstall Win6630                                                                 |
|                                  | 🙆 Dati recenti                                                                                                    | ÷.                                                                 |                                                                 | 🛕 Win6630                                                                             |
|                                  | 2. Salar in the second second seco | 125                                                                |                                                                 |                                                                                       |

|   | V. Statesting and the second second se |   |  |         |
|---|----------------------------------------------------------------------------------------------------|---|--|---------|
| 0 | Dati recenti                                                                                                    |   |  | Win6630 |
| B | Impostazioni                                                                                                    | 2 |  |         |
| P | Cerca                                                                                                    |   |  |         |
| 0 | Guida in linea e supporto tecnico                                                                                                    |   |  |         |
| 0 | Esegui                                                                                                    | _ |  |         |
| P | Disconnetti                                                                                                    |   |  |         |
| 0 | Chiudi sessione                                                                                                    |   |  |         |

Per disinstallare il software dal menu installazioni:

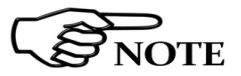

#### Utilizzare questo metodo se non è disponibile l'opzione Disinstalla nel menu Programmi.

- Scollegare il cavo USB che collega il dispositivo al computer (la procedura di "rimozione sicura dell'hardware" non è necessaria).

- cliccare su **Start**, **Impostazioni**, quindi scegliere **Pannello di controllo (Programmi e funzionalità** per Windows Vista o 7).

Individuare e selezionare nell'elenco il prodotto in uso, quindi cliccare su **Rimuovi.** Il prodotto potrebbe non essere elencato con il suo nome.

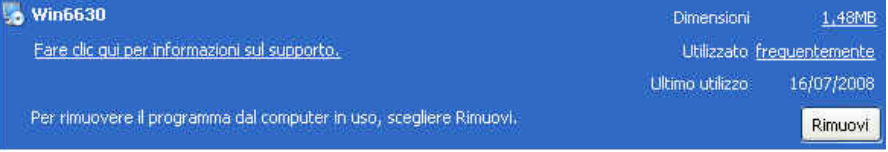

Leggere le informazioni visualizzate e seguire le istruzioni.

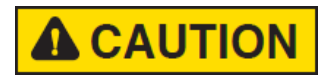

Quando viene chiesto se si desidera rimuovere i file condivisi, scegliere No. Se questi file vengono eliminati, altri programmi che li utilizzano potrebbero non funzionare correttamente.

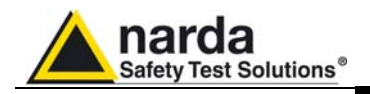

3.7 Rimozione dei drivers del PMM 6630 Selezionare l'icona **Risorse del Computer** con il tasto destro ed entrare in **Proprietà**,

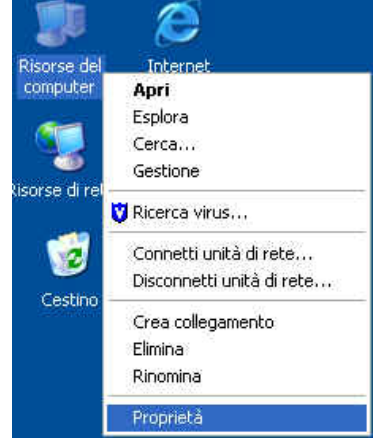

Selezionare **Hardware** e **Gestione Periferiche**. Con l'icona + espandere la voce **Porte (COM e LPT)**. Selezionare **USB Serial Port (COM)** con il tasto destro e poi **Disinstalla**.

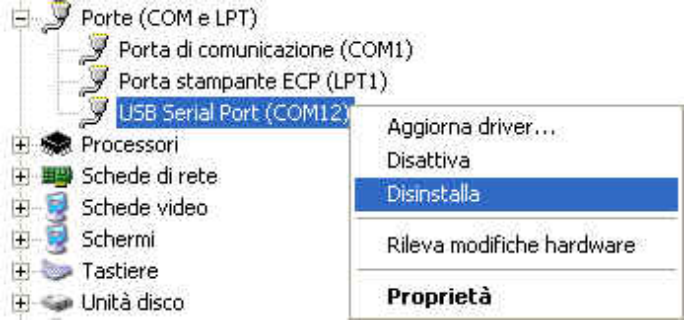

Apparirà il seguente messaggio di conferma. Premere **OK** per terminare l'operazione.

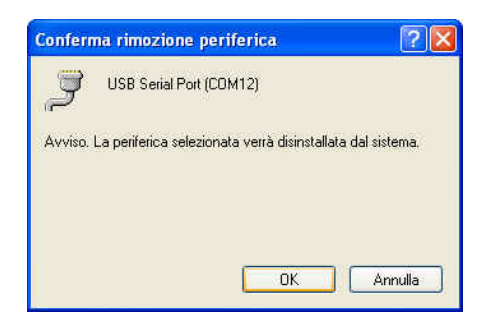

A disinstallazione avvenuta con successo verrà eliminata la periferica **USB Serial Port (COM).** 

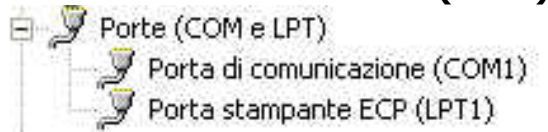

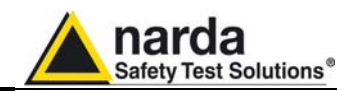

### 4 - Programmazione

**4.1**Questa sezione fornisce le informazioni necessarie alla<br/>programmazione del PMM 6630.

4.2 Il PMM 6630 utilizza un protocollo per lo scambio dei dati e il settaggio dei parametri. Di seguito verranno analizzati più nel dettaglio i vari comandi.

USB 1.1 / 2.0

I comandi vengono inviati al dispositivo tramite il driver FTDI in modalità USB oppure tramite porta seriale virtuale i cui parametri di comunicazione sono:

- Bit per secondo: 9600
- Bit di dati: 8
- Parità: Nessuna
- Bit di Stop: 1
- Controllo di flusso: Nessuno

I comandi sono formati da una stringa in codice ASCII delimitata dal carattere "#" (0x23) e dal carattere "\*" (0x2A)

In generale, ogni comando deve iniziare con "#63".

I comandi disponibili sono suddivisi in due categorie principali:

- Query COMMANDs, comandi di interrogazione;
- Setting COMMANDs, comandi di impostazione.

I comandi hanno il seguente formato: #63Qcommand(parameters)\* dove:

# = apertura della stringa di comando;

**63** = stringa sempre presente;

- **Q** = **?** per comandi di interrogazione;
- **S** per comandi di impostazione;

**Command** = stringa di comando;

(**parameters**) = valore dei parametri di impostazione (ove presenti);

\* = chiusura della stringa di comando.

Documento 6630IT-71009-1.11 - © NARDA 2017

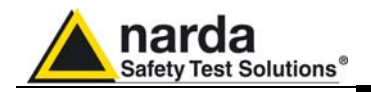

| 4.3<br>Tabella dei<br>comandi             | Nel PMM 6630 sono presenti i seguenti comandi dedicati:                                                                                                    |
|-------------------------------------------|----------------------------------------------------------------------------------------------------|
|                                           | ABELLA 4-1 Comandi di interrogazione                                                                                                    |
| 21/                                       | #632v* rimanda una stringa contenente informazioni sul                                                                                                    |
| Release                                   | modello, la versione e la data del firmware.<br>Esempio di risposta al comando <b>#63?v*: "PMM</b><br><b>6630:A.00.01/08;"</b>                                                                                                    |
| <b>?p</b><br>Power                        | <b>#63?p*</b> rimanda una stringa contenente la potenza misurata in dBm.<br>Qualora questo comando viene spedito mentre il 6630 sta commutando gli ADC, la misura non avrà significato ed il 6630 risponderà con la stringa: " *** ".<br>Esempio di risposta al comando <b>#63?p*: "-4.97 dBm"</b>                                                                                                    |
| <b>?m</b><br>Average of<br>4 measurements | <ul> <li>#63?m* s rimanda una stringa contenente la potenza media di 4 misure, espressa in dBm.</li> <li>Qualora le ultime 4 misure appartengano a gamme differenti, la media non avrà significato ed il 6630 risponderà con la stringa: " *** ".</li> <li>Esempio di risposta al comando #63?m*: "-4.97 dBm"</li> </ul>                                                                                                    |
| <b>?M</b><br>Average of<br>16 PWR's       | <ul> <li>#63?m* rimanda una stringa contenente la potenza media di 16 misure, espressa in dBm.</li> <li>Qualora le ultime 16 misure appartengano a gamme differenti, la media non avrà significato ed il 6630 risponderà con la stringa: " *** ".</li> <li>Esempio di risposta al comando #63?M*: "-4.97 dBm"</li> </ul>                                                                                                    |
| <b>?s</b><br>Serial Number                | #63?s* rimanda una stringa contenente il numero di serie<br>del 6630.<br>Esempio di risposta al comando #63?s*: "123456789"                                                                                                    |
| <b>?f</b><br>Frequency                    | <ul> <li>#63?f* rimanda una stringa contenente la frequenza in kHz a cui il 6630 è impostato. Tale valore stabilisce la giusta correzione del 6630 solo a quella particolare frequenza, perciò le misure sono attendibili solo se esso è impostato correttamente.</li> <li>Esempio di risposta al comando #63?f*: "f:1200 kHz"</li> <li>Quando la frequenza è impostata a 0 kHz, nessun fattore di correzione sarà calcolato.</li> <li>Esempio di risposta al comando quando la frequenza è impostata a 0 kHz</li> </ul> |

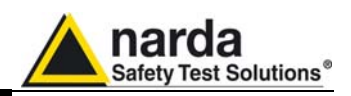

| Т             | ABELLA 4-2 Comandi di impostazione                                                                                                    |
|---------------|----------------------------------------------------------------------------------------------------|
| Set Frequency | <ul> <li>#63Sf<valore>* imposta la frequenza (<valore>) alla quale si riferisce il fattore di correzione, espressa in kHz. Dal riconoscimento del comando tutte le misure verranno corrette usando il fattore relativo a questa frequenza memorizzato in fabbrica.</valore></valore></li> <li>Un valore di frequenza di 0 kHz disabilita la funzione di correzione in frequenza.</li> <li>Esempio di comando #63Sf9*: Imposta la frequenza di riferimento a 9 kHz e risponde: f:9 kHz (Questo valore è la frequenza minima impostabile).</li> </ul> |
|               | Esempio di comando <b>#63Sf3000000*</b> : Imposta la frequenza di riferimento a 3 GHz e risponde: <b>f:3000000</b><br><b>kHz</b> (Questo valore è la frequenza massima impostabile).<br>Esempio di comando <b>#63Sf0*</b> : Disabilita la funzione di correzione in frequenza e risponde: <b>f:dis</b>                                                                                                    |

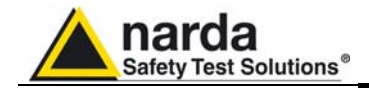

Questa pagina è stata lasciata bianca intenzionalmente

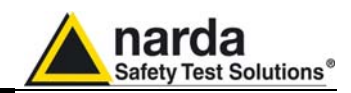

### 5 - Accessori

5.1 Questo capitolo fornisce le informazioni per installare ed Introduzione Questo capitolo fornisce le informazioni per installare ed usare gli accessori, per l'ispezione iniziale, i requisiti di alimentazione, le interconnessioni, l'ambiente di lavoro, il montaggio, la pulizia, l'immagazzinamento e la spedizione.

5.2 Ispezione iniziale

Ispezionare l'imballaggio per eventuali danneggiamenti.

Se l'imballaggio o il materiale antiurto sono danneggiati, controllare che il contenuto sia completo e che lo strumento non abbia danni elettrici o meccanici.

Verificare gli accessori con riferimento alla lista di controllo allegata all'apparecchio. Notificare qualsiasi danno rilevato al vettore ed a NARDA.

5.3 Ambiente di lavoro L'ambiente operativo degli accessori, salvo diverse indicazioni, deve trovarsi nell'ambito delle seguenti condizioni:

- Temperatura Da -10° a +50° C
- Umidità

< 90% relativa

Gli accessori devono essere immagazzinati in un ambiente pulito ed asciutto, esente da polveri acidi ed umidità. L'ambiente di immagazzinaggio deve trovarsi nell'ambito delle seguenti condizioni:

| • | Temperatura | Da -20° a + 70° C |
|---|-------------|-------------------|
| • | Umidità     | < 95% relativa    |

Documento 6630IT-71009-1.11 – © NARDA 2017

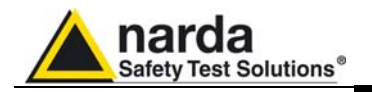

| 5.4<br>Ritorno per<br>riparazione | Qualsiasi parte dello strumento può essere sostituita<br>solamente da NARDA, quindi in caso di danneggiamento di<br>parti e/o malfunzionamenti contattare il centro di supporto<br>NARDA.<br>Qualora lo strumento dovesse essere restituito a NARDA<br>per riparazione, completare il questionario allegato al<br>presente Manuale Operativo completandolo con tutti i dati<br>utili al servizio richiesto, descrivendo dettagliatamente sia il<br>guasto che le condizioni in cui si è manifestato.<br>Riutilizzare l'imballaggio originale ed avvolgere<br>l'apparecchio in carta pesante o plastica.<br>In caso contrario usare un imballaggio robusto con una<br>quantità sufficiente di materiale antiurto attorno allo<br>strumento.<br>Applicare la scritta FRAGILE sull'imballo. |
|-----------------------------------|----------------------------------------------------------------------------------------------------|
| 5.5<br>Pulizia                    | Usare un panno asciutto, pulito e non abrasivo.                                                                                                    |
|                                   | Non usare solventi, acidi, trementina, acquaragia,                                                                                                    |

Non usare solventi, acidi, trementina, acquaragia, acetone o similari.

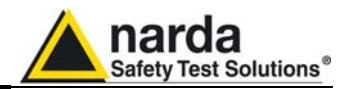

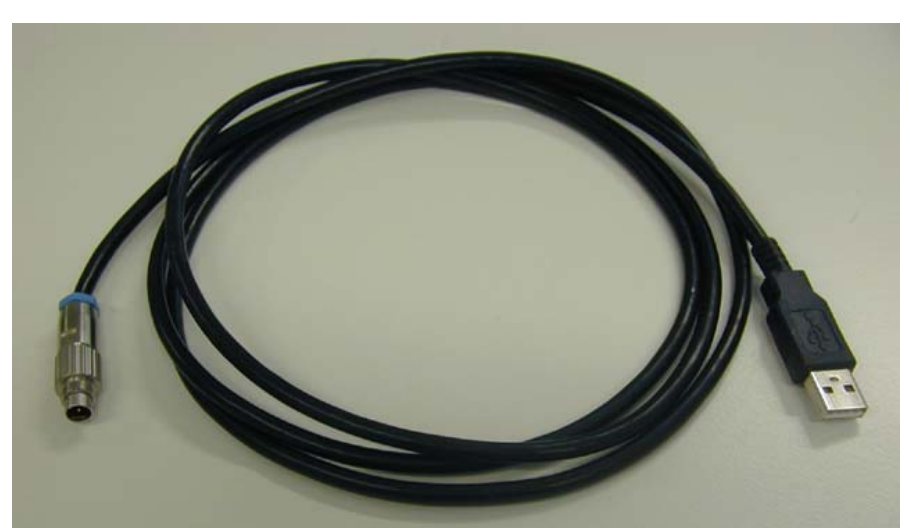

Fig. 5-1 Cavo 6630-USB

| Tabella 5-1 Specifiche Cavo 6630-USB |                |  |  |
|--------------------------------------|----------------|--|--|
| Lunghezza                            | 1,8 m          |  |  |
| Connettore USB                       | Tipo A Maschio |  |  |
| Connettore Multipolare               | 4 Poli         |  |  |

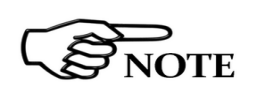

Il collegamento del PMM 6630 tramite HUB USB o una prolunga USB potrebbe non funzionare. Collegare il PMM 6630 direttamente a una porta USB del PC.

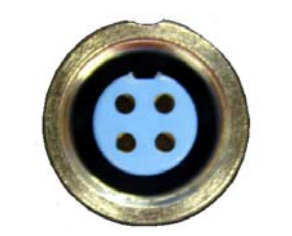

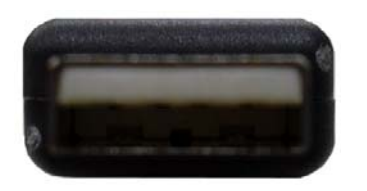

### Vista frontale

Connettore 4 poli

Vista posteriore

USB Tipo A Maschio

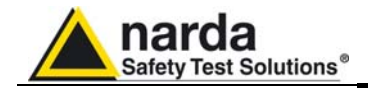

Questa pagina è stata lasciata bianca intenzionalmente

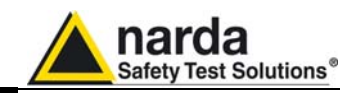

### 5.7 PMM 6630FOA Fiber Optic Adapter (opzionale)

**Introduzione** Il PMM 6630FOA è un accessorio opzionale del PMM 6630 RF Power Sensor.

> Il PMM 6630FOA è un adattatore per fibra Ottica che permette di convertire il segnale USB del PMM 6630 in un segnale ottico compatibile; diversamente dal cavo USB, la fibra ottica è consigliata negli ambienti dove sono richiesti bassi livelli di rumore o semplici estensioni di collegamento; inoltre, il collegamento ottico è immune ai disturbi generati da elevati livelli di campo che possono influenzare la comunicazione tra PC e PMM 6630.

> Il PMM 6630FOA è collegato alla porta USB di un qualsiasi Personal Computer attraverso il convertitore USB-OC fornito in dotazione.

> Il PMM 6630FOA è alimentato da batteria interna che può essere ricaricata per mezzo del carica batterie fornito in dotazione.

Il PMM 6630FOA è utilizzato insieme al PMM 6630 nelle applicazioni EMC con il software Win6630 o PMM Immunity Test o con un software sviluppato direttamente dall'utente.

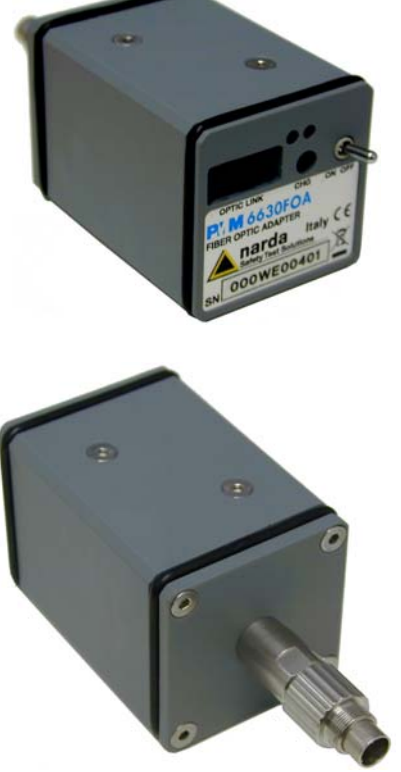

Fig. 5-2 PMM 6630FOA

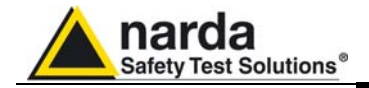

| Accessori<br>standard                       | <ul> <li>Gli accessori ed i documenti inclusi con lo strumento PMM 6630FOA sono:</li> <li>PMM 6630FOA Fiber Optic Adapter;</li> <li>USB-OC convertitore USB-Ottico</li> <li>FO-6630/10 Cavo in Fibra Ottica (10m);</li> <li>Carica batterie + spina adattamento adeguata;</li> <li>Manuale Operativo + Modulo di ritorno per riparazione;</li> <li>Certificato di Taratura.</li> </ul> |  |
|---------------------------------------------|----------------------------------------------------------------------------------------------------|--|
| Accessori<br>opzionali                      | I seguenti accessori possono essere ordinati<br>separatamente:<br>• FO-6630/10 Cavo in Fibra Ottica (10m);<br>• FO-6630/20 Cavo in Fibra Ottica (20m);<br>• FO-6630/40 Cavo in Fibra Ottica (40m).                                                                                                    |  |
| Specifiche<br>principali                    | Le seguenti condizioni si applicano a tutte le specifiche:<br>• Temperatura ambiente di utilizzo tra -10° e 50° C.                                                                                                    |  |
| TABELLA 5-2 Specifiche Tecniche PMM 6630FOA |                                                                                                    |  |
| Uscita                                      | connettore per fibra ottica<br>lunghezza fibra ottica Max. 80m                                                                                                    |  |
| Ingressi                                    | connettore 4 poli                                                                                                    |  |
| Compatibilità                               | con PMM 6630 RF Power Sensor                                                                                                    |  |
| Alimentazione                               | Batteria interna Li-Ion ricaricabilie 3,7 V – 1,8 Ah                                                                                                    |  |
| Tempo di<br>funzionamento                   | 8 ore                                                                                                    |  |
| Tempo di ricarica                           | 4 ore                                                                                                    |  |
| Temperatura<br>operativa                    | -10°C a +50°C                                                                                                    |  |
| Temperatura di<br>immagazzinamento          | -20 a+70°C                                                                                                    |  |
| Dimensioni<br>(LxHxP)                       | 40 x 40 x 61 mm (WxHxP)                                                                                                    |  |
| Peso                                        | 168 g                                                                                                    |  |

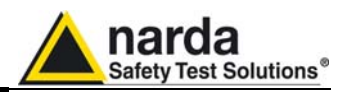

### Contenitore esterno

Il PMM 6630FOA è alloggiato in un contenitore di piccole dimensioni; sulla parte frontale è presente il connettore a 4 poli per il collegamento al PMM 6630FOA; sul lato posteriore c'è il connettore della fibra ottica, fornita con lo strumento, il connettore per il carica batterie, l'interruttore di accensione, i LED e l'etichetta identificativa.

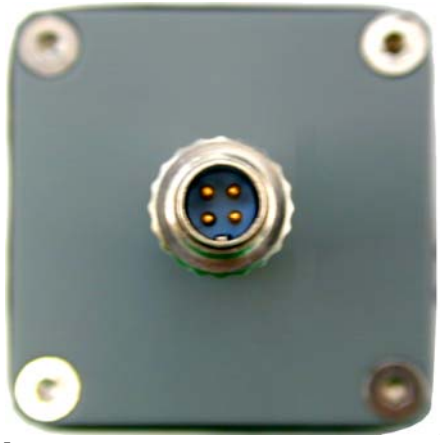

Fig. 5-3 Fronte del PMM 6630FOA

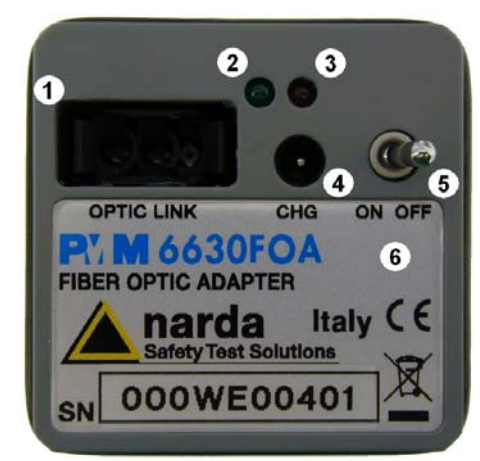

Fig. 5-4 Retro del PMM 6630FOA

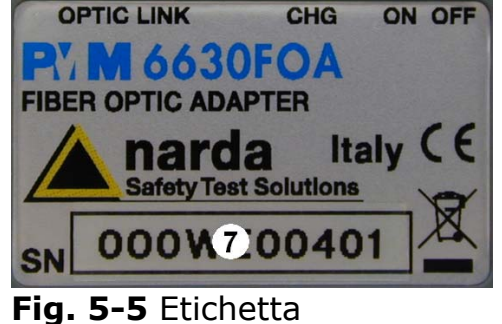

identificativa PMM 6630FOA

### Legenda:

Connettore 4 poli

### Legenda:

- 1- Connessione della fibra ottica
- 2- Led verde
- 3- Led rosso

4- Connettore del ricarica batterie

- 5- interruttore di alimentazione
- 6- Etichetta identificativa

### Legenda:

7- Numero di serie

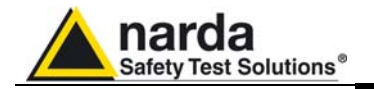

### Installazione

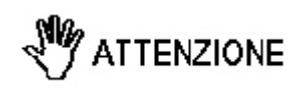

Prima di procedere al collegamento del convertitore USB-OC occorre installare i driver inclusi nel software.

Collegare il PMM 6630FOA al PMM 6630 una volta terminata con successo l'installazione del software.

Connettere il PMM 6630FOA al PMM 6630 trattenendolo per il connettore.

Porre la massima attenzione nell' evitare depositi di sporcizia e di altre particelle all'interno dei connettori.

### **WARNING**

Per evitare danni, la chiave di inserimento, posizionata nella parte esterna del connettore del PMM 6630, deve corrispondere con la freccia impressa sul connettore del cavo.

Collegare il PMM 6630FOA al PMM 6630 facendo riferimento alla chiave di inserimento; ruotare la ghiera in senso orario

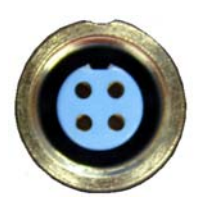

fino a fine corsa.

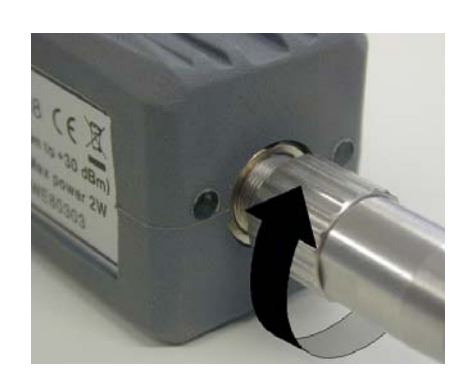

Posizionare gli strumenti in una superficie stabile.

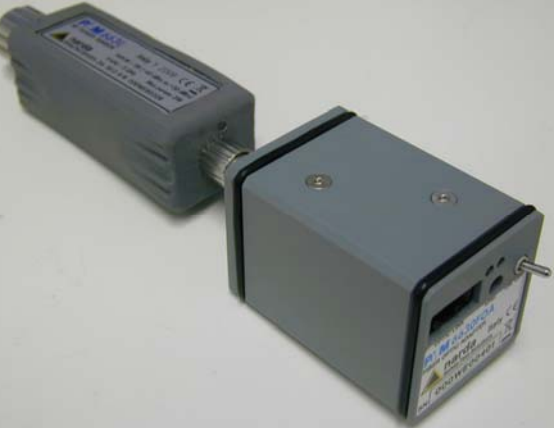

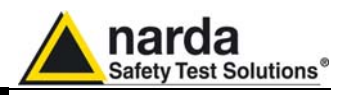

Prima di procedere al collegamento del convertitore USB-OC occorre installare i driver forniti con l'accessorio; connettere l'USB-OC alla prima porta USB libera del PC

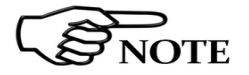

Il collegamento del convertitore tramite HUB USB o una prolunga USB potrebbe non funzionare. Collegare il convertitore direttamente a una porta USB del Computer.

Connettere la fibra ottica all'ingresso **FIBER OPTIC** del PMM 6630FOA rispettando la posizione della chiave di riferimento; collegare l'estremità opposta della fibra al convertitore USB-OC.

Collegare il connettore d'ingresso RF alla sorgente da misurare e ruotare in senso orario la ghiera.

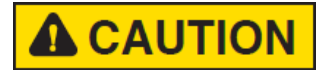

Per evitare letture errate verificare che il connettore sia ben serrato.

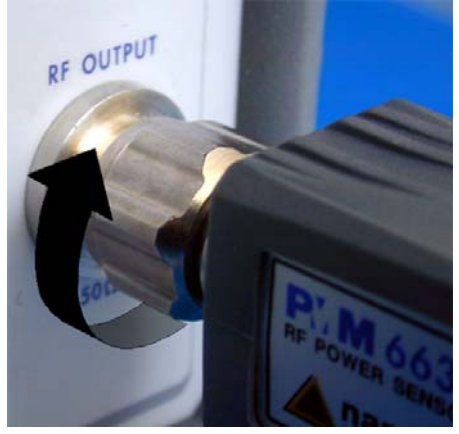

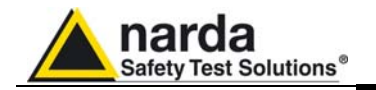

Carica delle batterie e alimentazione del 6630FOA

Per ricaricare il PMM 6630FOA è necessario spegnere lo strumento.

Il PMM 6630FOA è alimentato da batteria interna che può essere ricaricata per mezzo del carica batterie fornito in dotazione.

E' consigliabile completare un ciclo di carica completo prima di utilizzare gli accessori, per avere la massima autonomia della batteria interna.

Il carica batterie è dotato di un circuito interno di protezione che interrompe l'erogazione di corrente se viene rilevato un carico sull'uscita durante la connessione alla rete.

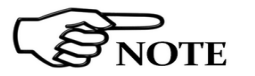

Il tempo di ricarica completa della batteria nuova ed in perfetto stato è di 4 ore.

Carica batterie: uscita: DC, 12 V, ~ 1.25A

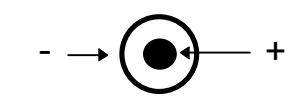

Connettore:

Per ricaricare il PMM 6630FOA è necessario spegnere lo strumento (portare la levetta dell'interruttore in posizione **OFF**); connettere sempre il carica batterie alla presa di alimentazione prima di connetterlo all'ingresso **CHG** del PMM 6630FOA.

Le varie fasi che si possono verificare durante l'utilizzo del carica batterie sono rappresentate in tabella 5-3.

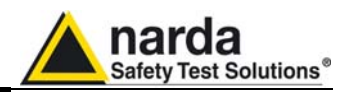

Uso del PMM 6630FOA con il PMM 6630

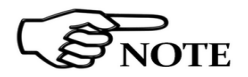

# Durante il funzionamento del PMM 6630FOA si raccomanda di scollegare il carica batterie.

Dopo aver terminato con successo la procedura di installazione, accendere il PMM 6630FOA spostando la levetta dell'interruttore in posizione **ON** (anche il PMM 6630 verrà accesso).

All'accensione i led del PMM 6630FOA sono spenti; invece il led verde di alimentazione del PMM 6630 si accende e dopo 2 secondi anche il secondo led verde si accende per indicare la corretta comunicazione con l'adattatore ottico; entrambi gli strumenti sono pronti per l'utilizzo.

Il software visualizzerà con un messaggio di errore eventuali problemi di comunicazione.

Durante il funzionamento può succedere che il led rosso si accenda per informare l'operatore che la carica della batteria si sta esaurendo e che dopo 15 minuti il PMM 6630FOA si spegnerà.

Le varie fasi che si possono verificare durante il funzionamento sono rappresentate dalla seguente tabella:

| Interruttore |                  | TABLE 5-3: LED del PMM 6630FOA            |
|--------------|------------------|-------------------------------------------|
| ON*          | Red<br>ON        | la carica della batteria si sta esaurendo |
|              | Gree<br>n<br>OFF | carica della batteria completa            |
| OFF          | Gree<br>n<br>ON  | la batteria e' in carica                  |
|              | Red<br>ON        | errore di ricarica                        |

\* scollegare il carica batterie dal PMM 6630FOA.

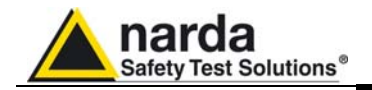

### Applicazioni

Grazie all'esteso range di frequenza e alle ridotte dimensioni, il PMM 6630 e il PMM 6630FOA possono essere facilmente utilizzati per applicazioni EMC al fine di monitorare l'intensità di campo durante le misure di immunità irradiata e condotta nel sito all'aperto, in cella GTEM o in camera anecoica.

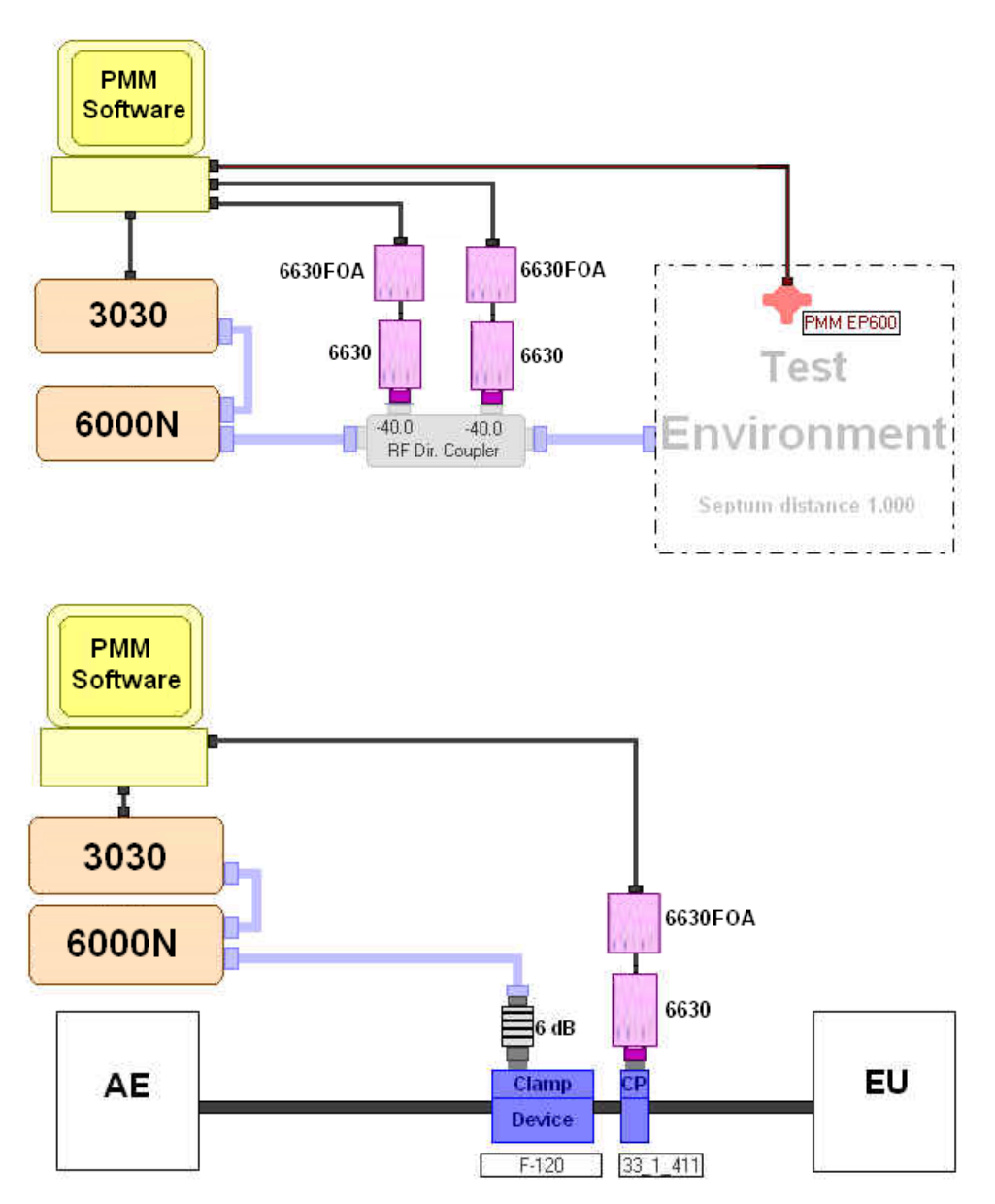

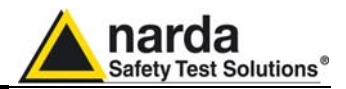

Rimozione del PMM 6630FOA e del PMM 6630 dal sistema di misura

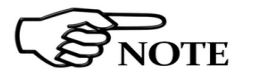

# Per rimuovere il PMM 6630 e il PMM 6630FOA dal sistema di misura, non occorre disinstallare i driver.

Chiudere il programma in esecuzione.

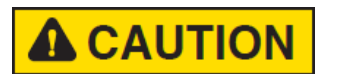

# Spegnere il PMM 6630 utilizzando l'interruttore a levetta.

Scollegare il convertitore USB-OC dal PC.

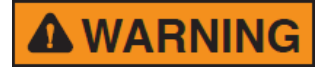

#### Non scollegare il convertitore tirandolo per il filo, ma servirsi del connettore.

Disconnettere il connettore d'ingresso RF dalla sorgente prestando attenzione all'adattatore PMM 6630FOA.

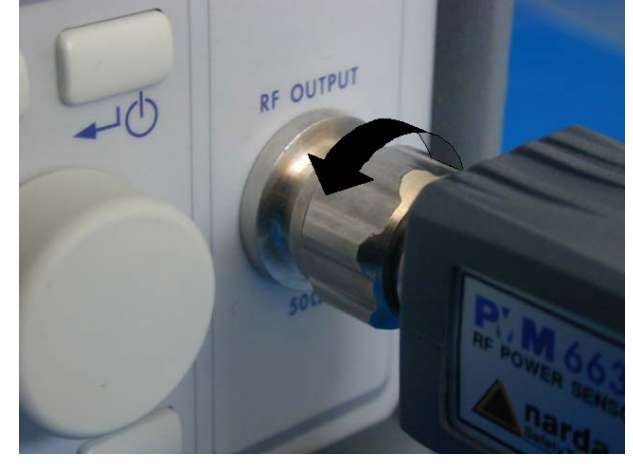

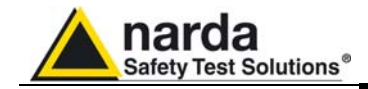

Posizionare gli strumenti in una superficie stabile.

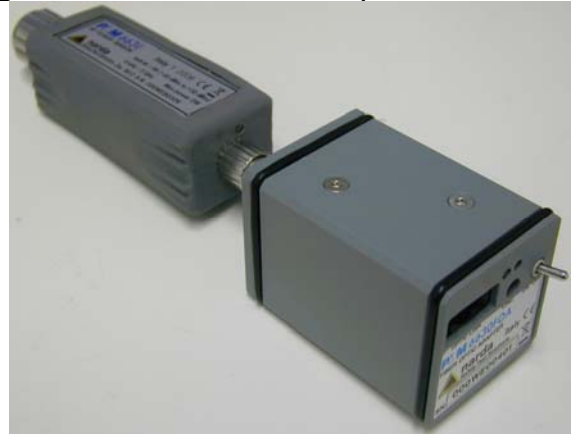

Disconnettere il PMM 6630FOA dal PMM 6630.

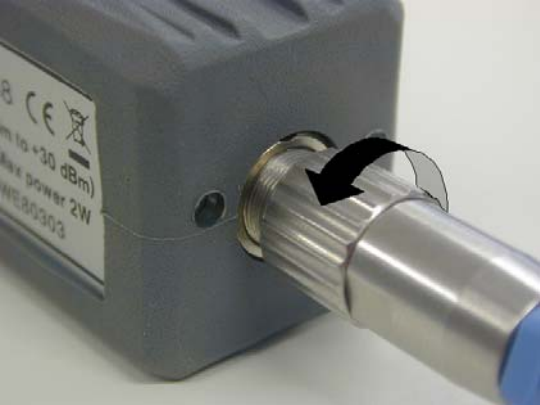

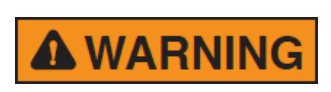

Non scollegare il PMM 6630FOA dal PMM 6630 trattenendolo dal connettore ma servirsi della ghiera (verificare che la ghiera sia stata svitata correttamente).

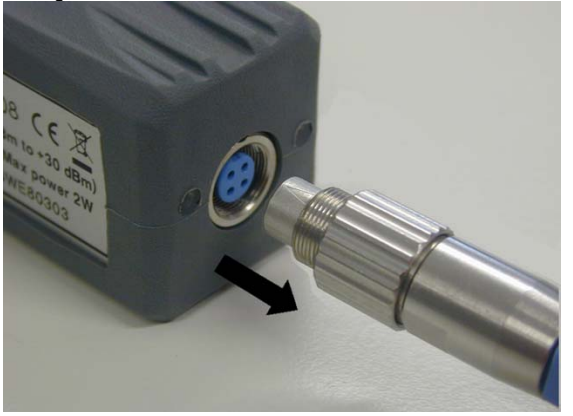

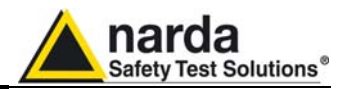

 $Microsoft^{\mathbb{R}}$  e Windows<sup>TM</sup> sono marchi di Microsoft Corporation.

NARDA s.r.l. si riserva i diritti di riproduzione e traduzione, anche solo parziale, del presente documento.

Avvertenza: Questo manuale può essere soggetto a modifiche senza preavviso.